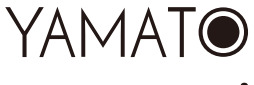

# Avanti

# **Wi-Fi Function User Manual**

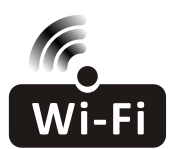

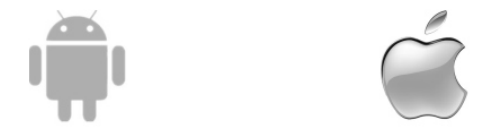

This description is applied to Air Conditioners with Wi-Fi function. Please read the manual carefully before using the product and keep it for future reference.

Note: only for split air conditioner

### Statements

#### Federal Communication Commission Interference Statement

This device complies with part 15 of the FCC Rules. Operation is subject to the following two conditions: (1) This device may not cause harmful interference, and (2) this device must accept any interference received, including interference that may cause undesired operation. Any Changes or modifications not expressly approved by the party responsible for compliance could void the user's authority to operate the equipment.

Note: This equipmenthas been tested and found to comply with the limits for a Class B digital device, pursuant to part 15 of the FCC Rules. These limits are designed to provide reasonable protection againstharmful interference in a residential installation. This equipment generates uses and canradiate radiofrequency energy and, if not installed and used in accordance with the instructions, may cause harmful interference to radio communications. However, there is no guarantee that interference will not occur in a particular installation. If this equipment does cause harmful interference to radio or television reception, which can be determined by turning the equipment offand on, the user is encouraged to try to correct the interference by one or more of the following measures:

-Reorient or relocate the receiving antenna.

-Increase the separation between the equipment and receiver.

-Connect the equipmentinto an outleton a circuit different from that to which the receiveris connected.

-Consult the dealer or an experienced radio/TV technician for help.

#### FCC Radiation Exposure Statement

This equipment complies with FCC radiation exposure limits set forth for an uncontrolled environment. This equipment should be installed and operated with minimum distance 20cm between the radiator & your body.

RF Exposure: Adistance of 20cmshall be maintained between the antenna and users, and the transmitter module maynot be co-located with anyother transmitter or antenna.

#### **ISED Statement**

Innovation, Science and Economic Development Canada ICES-003 Compliance Label: CAN ICES-3 (B)/NMB-3(B)

This device contains licence-exempttransmitter(s)/receiver(s) that comply with Innovation, Science and Economic Development Canada's licence-exemptRSS(s). Operation is subject to the following two conditions:

1. This device may not cause interference.

2. This device must accept any interference, including interference that may cause undesired operation of the device.

This equipment complies with ISED RSS-102 radiation exposure limits set forth for an uncontrolled environment. This equipment should be installed and operated with a minimum distance of 20 cm between the radiator and any part of your body.

étiquette de conformité à la NMB-003 d'Innovation, Sciences et Développement économique Canada:CAN ICES-3 (B)/NMB-3 (B)

L'émetteur/récepteur exempt de licence contenu dans le présent appareil est conforme aux CNR d'Innovation, Sciences et Développement économique Canada applicables aux appareils radio exempts de licence.L'exploitation est autorisée aux deux conditions suivantes : 1. L'appareil ne doit pas produire de brouillage;

2. L'appareil doit acceptertout brouillage radioélectrique subi, même si le brouillage est susceptible d'en compromettre le fonctionnement.

Pour se conformer aux exigences de conformité CNR 102 RF exposition, une distance de séparation d'au moins 20 cm doit être maintenue entre l'antenne de cet appareil ettoutes les personnes.

# CONTENTS

| 1  |
|----|
| 2  |
| 3  |
| 4  |
| 5  |
| 7  |
| 9  |
| 12 |
| 31 |
| 3  |
|    |

# Wi-Fi Module specification and Operation guideline

### 1. Minimum specifications on a Smart phone:

Android 5.0 version or higher IOS 9.0 version or higher

#### 2. Basic parameters for Wi-Fi module

| Parameters             | Details                                                                              |  |  |
|------------------------|--------------------------------------------------------------------------------------|--|--|
| Network frequency      | 2.400 - 2.4835GHz                                                                    |  |  |
| Standards of WLAN      | IEEE 802.11 b/g/n<br>(channels 1-14,channels 1-13 for EU/AU,channels 1-11 for US/CA) |  |  |
| Protocol stack support | IPv4/TCP/UDP/HTTPS/TLS/DNS                                                           |  |  |
| Security support       | WEP/WPA/WPA2/AES128                                                                  |  |  |
| Network type support   | STA/AP/STA+AP                                                                        |  |  |
| Max. RF Power          | 18.5 dbm                                                                             |  |  |
| Blue tooth frequency   | 2.402 - 2.480GHz                                                                     |  |  |
| Blue tooth RF Power    | 9 dbm                                                                                |  |  |

3.Operation guideline. Please take below simple guideline instruction as reference.

| Operation<br>Steps | Operation<br>Items          | New Account | Re-install APP<br>(registered before) |
|--------------------|-----------------------------|-------------|---------------------------------------|
| Step 1             | Download and<br>Install APP | YES         | YES                                   |
| Step 2             | Activate APP                | YES         | YES                                   |
| Step 3             | Registration<br>Account     | YES         | NO                                    |
| Step 4             | Login                       | YES         | YES                                   |
| Step 5             | Add Device to control       | YES         | Registered Device will remain.        |

Note: If you registered the account and added device before, when you re-install the APP again and login, the added device will remain .

1. Open the panel of indoor unit.

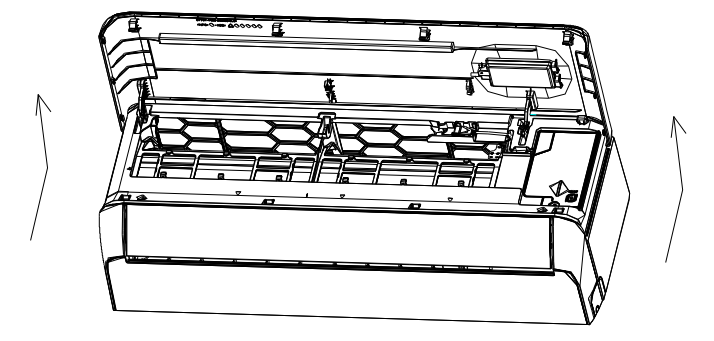

2. Take off the cover of USB Wi-Fi, follow the arrow and insert the USB Wi-Fi module into the reserved USB slot on the frame.

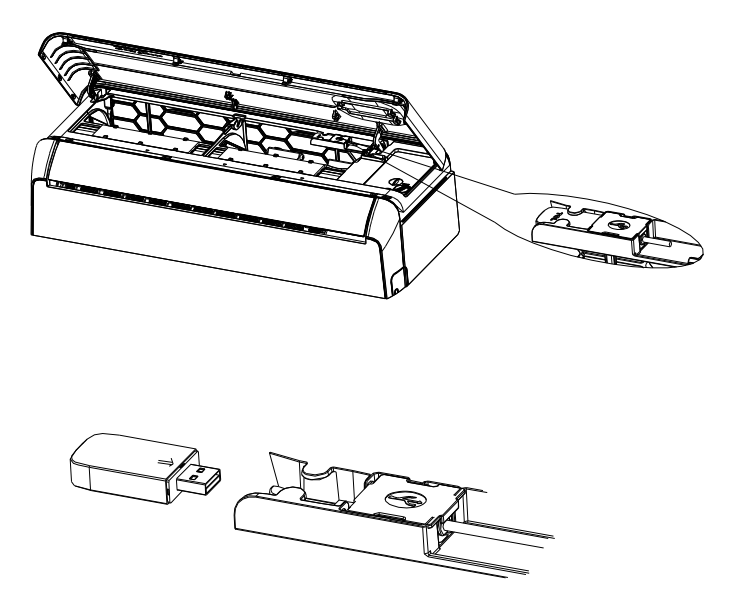

# Download and Install the App

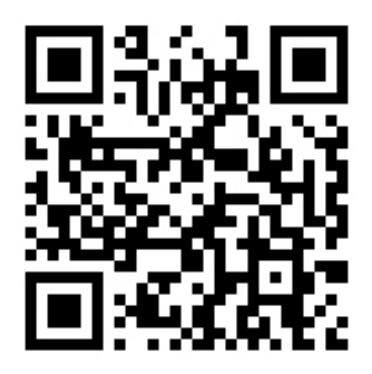

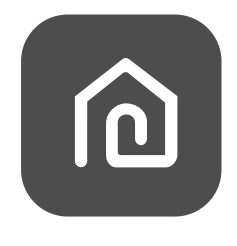

SmartLife-SmartHome

#### For Android smart phone

Method1: Please scanthe QR code with a browser scanner, download and install the APP. Method2: Open the Google "Play Store" on your smart phone and search "SmartLife-SmartHome", download and install the APP.

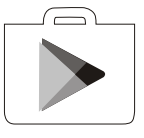

#### For IOS smartphone

Method1: Please scanthe QR code and follow the tips toget into "AppStore", download and install the APP.

Method2: Open the Apple "AppStore" on your smartphone and search

"SmartLife-SmartHome", download and install the APP.

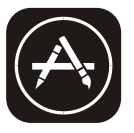

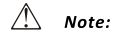

Please enable the permissions of Storage/Location/Camera for this APP when installing. Otherwise it will have some problems when operating.

# Activate APP

### The first time the app is used, it will need activating.

1. Launch the APP "Smart Life" on your smart phone.

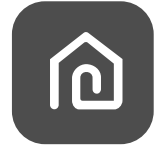

### SmartLife-SmartHome

 Method1:Tap button "Scan" and scan the right Activate QR code Method2: Tap "or Enter Activation Code" in bottom of the screen, then enter the activate code and tap "CONFIRM".

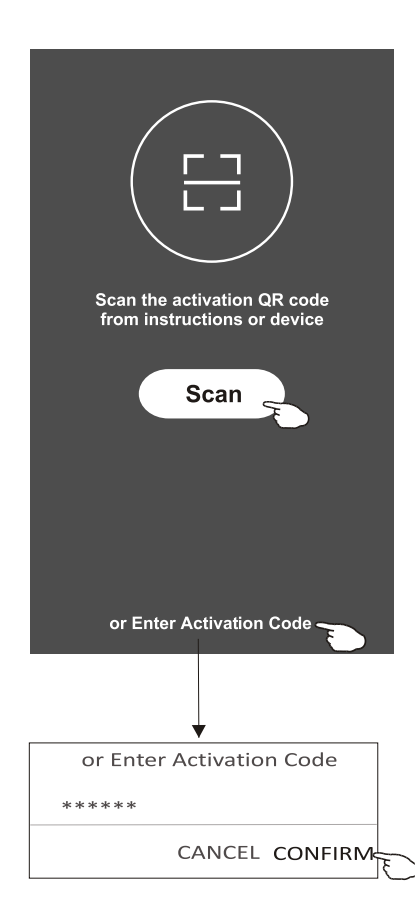

Activate QR code and activation code

Note: Without the QR code or activation code, you can't active the APP and using it, please keep them safe.

YAMATO AVANTI

# Registration

- 1. If you don't have any account please tap button "Register".
- 2.Read the Privacy Policy and tap "Agree".

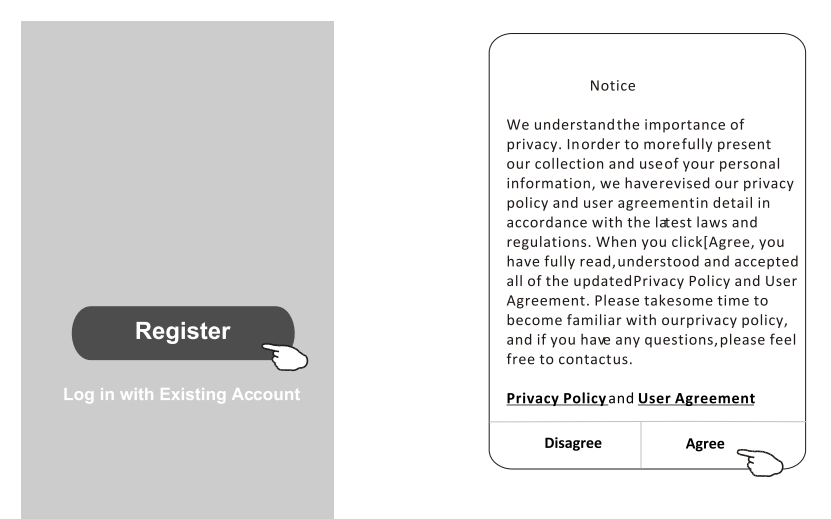

- 3.Tap">" and choose the country.
- 4.Enter your e-mail address.
- 5. Tap the button "Obtain verification code".

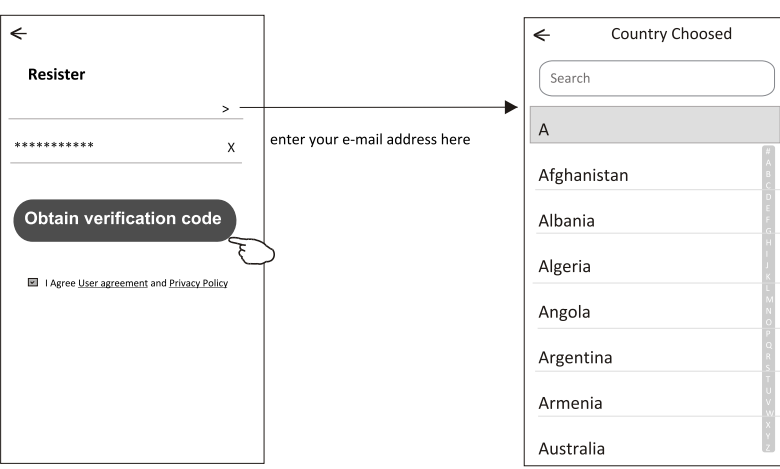

Search the country or slide the screen up/down to find and choose the Country.

# Registration

6.Enter the verification code you received from e-mail.

7.Set the Password with 6-20 characters including characters and numbers. 8.Tap "Done".

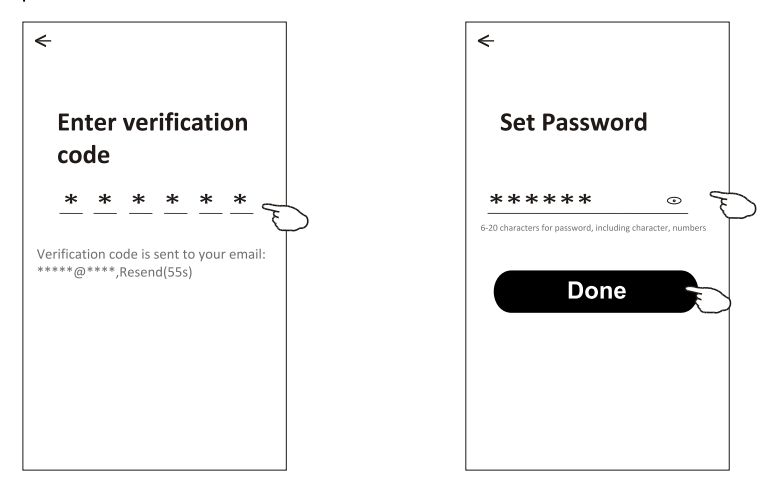

# Login

- 1. Tap "Log in with existing account".
- 2.Enter your registered account and password.
- 3. Tap "Log in" button.

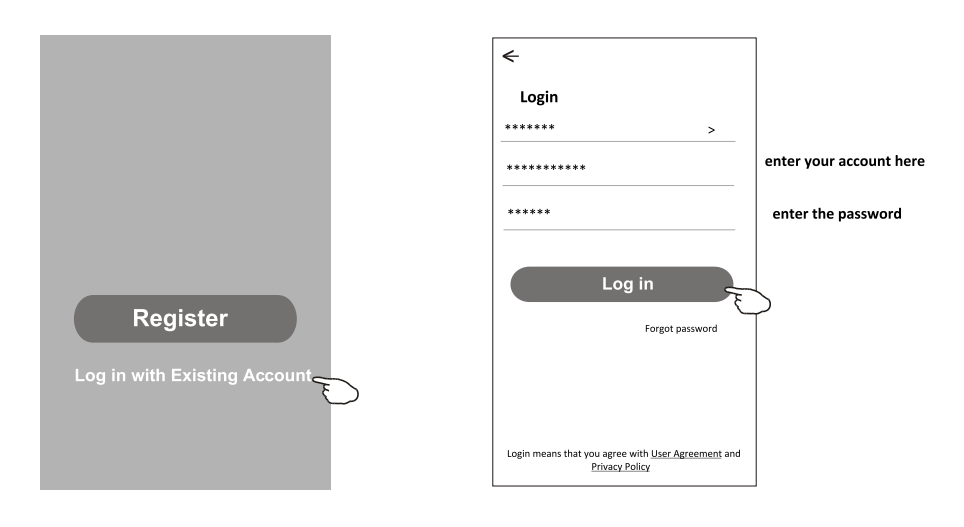

# Login

### The first time the APP is used, Create family is needed:

- 4. Tap "Create family".
- 5.Make name for the family.
- 6.Set the location.
- 7. Choose default rooms or add new rooms.
- 8.Tap "Done" and "Completed".

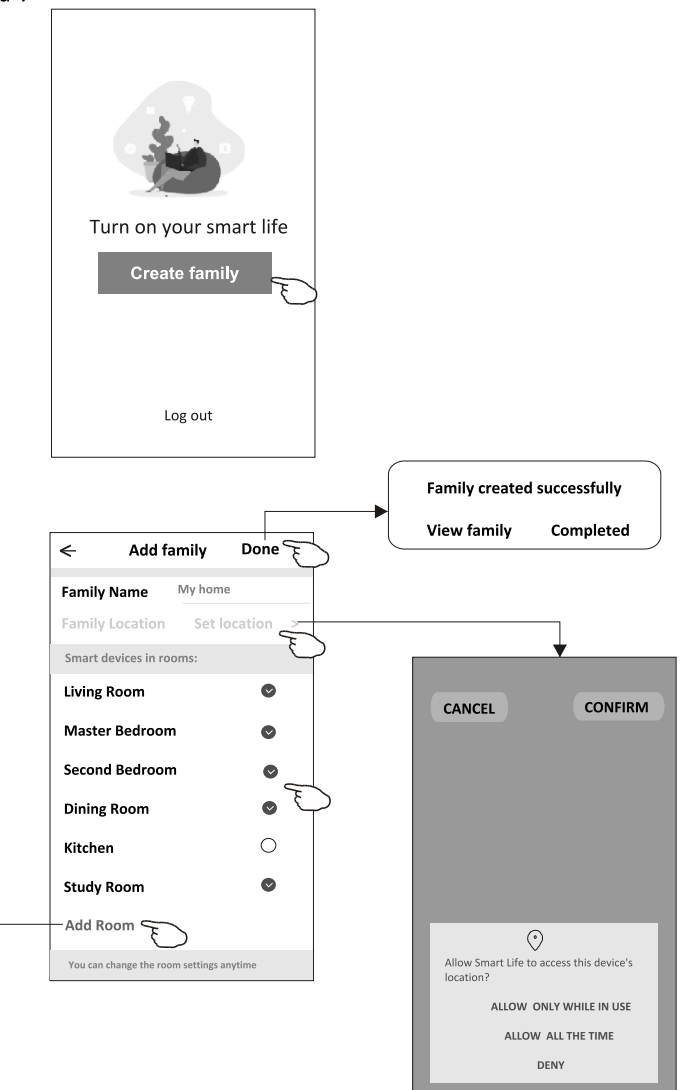

choose the recommended room or make a new room, then tap Done.

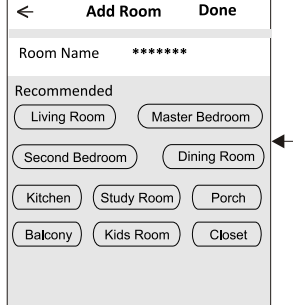

Note: The app can open the map on your phone and you can set the location where you are.

# Login

### Forgot the password

# If you forgot the password or you want to reset the password, operate as below:

- 1. Tap "Forgot password".
- 2.Enter your account(e-mail address) and tap button "Obtain verification code".
- 3.Enter the verification code received by your e-mail.
- 4.Set the new password and tap button "Done".

| ←                                                    |                                     |
|------------------------------------------------------|-------------------------------------|
| Login                                                |                                     |
| *****                                                | >                                   |
| Email address                                        |                                     |
| Password                                             |                                     |
| Log i                                                | in                                  |
|                                                      | Forgot password                     |
|                                                      |                                     |
| Login means that you agree wi<br><u>Privacy Poli</u> | th <u>User Agreement</u> and<br>icy |

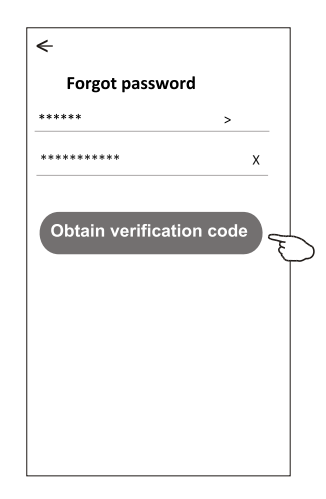

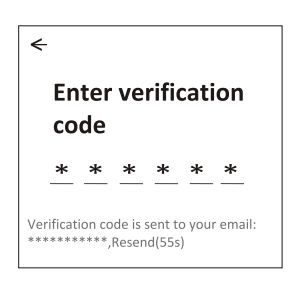

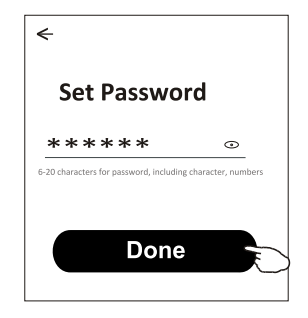

# Add device

### There are 3 methods to add the device. 1-CF mode

1. Power on the indoor unit, no need to launch the air conditioner.

2.Click "+" in the upper right corner of the "Home" screen

or tap "Add device" on the room which has no device.

- 3. Tap the "Air conditioner(BT+Wi-Fi)" logo.
- 4.Follow the comments on the next screen to reset the Wi-Fi module then check "Confirm the device is reset" and tap"Next".
- 5.Input the password of the Wi-Fi which the same as your smart phone connected, then tap "Next".
- 6.You can see the percent rate of connecting process, at the same time "PP", "SA", "AP" shining in turn on the indoor display.

"PP" means "Searching the router"

"SA" means "connected to the router"

"AP" means "connected to the server"

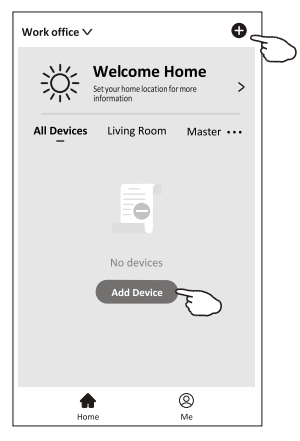

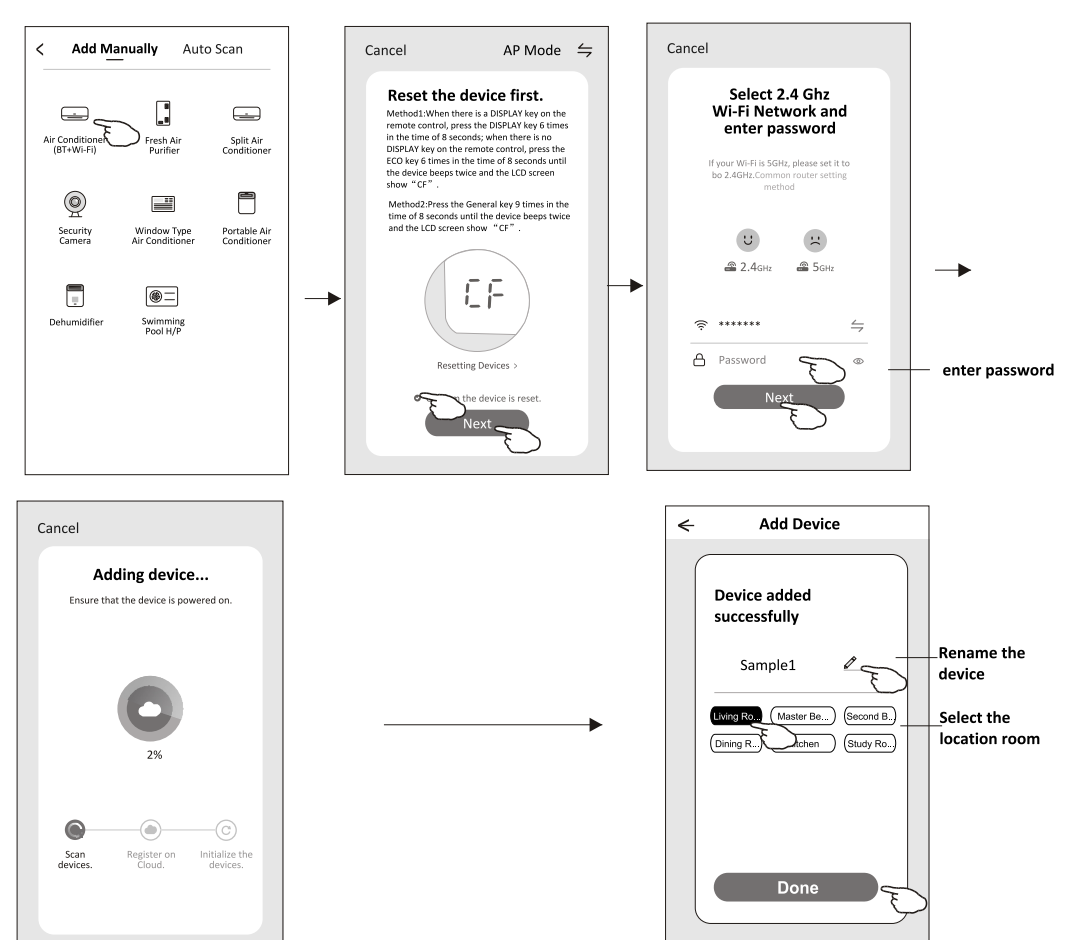

# Add device

# There are 3 methods to add the device. **2-AP mode**

- 1. Power on the indoor unit, no need to launch the air conditioner.
- 2.Click "+" in the upper right corner of the "Home" screen
- or tap "Add device" on the room which has no device.
- 3. Tap the "Air conditioner(BT+Wi-Fi)" logo.
- 4.Tap ⇒ in the upper right corner and choose "AP Mode" then follow the comments on the screen to reset the Wi-Fi module then check "Confirm the device is reset" and tap"Next".
- 5.Input the password of the Wi-Fi which the same as your smart phone connected, then tap "Next".
- 6.Read the instruction carefully and tap "Connect now".
- 7.In the network setting screen, select "SmartLife-\*\*\*\*", and tap" ← ".
- 8. You can see the percent rate of connecting process, at the same time
  - "PP","SA","AP" shining in turn on the indoor display.
  - "PP" means "Searching the router"
  - "SA" means "connected to the router"
  - "AP" means "connected to the server"

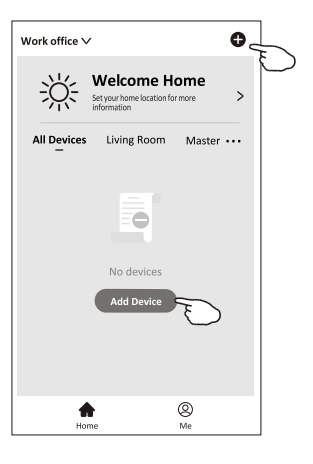

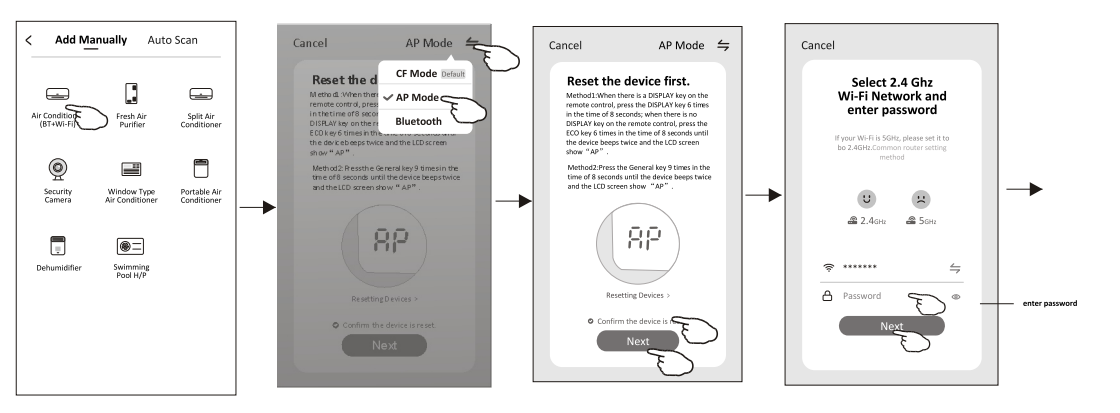

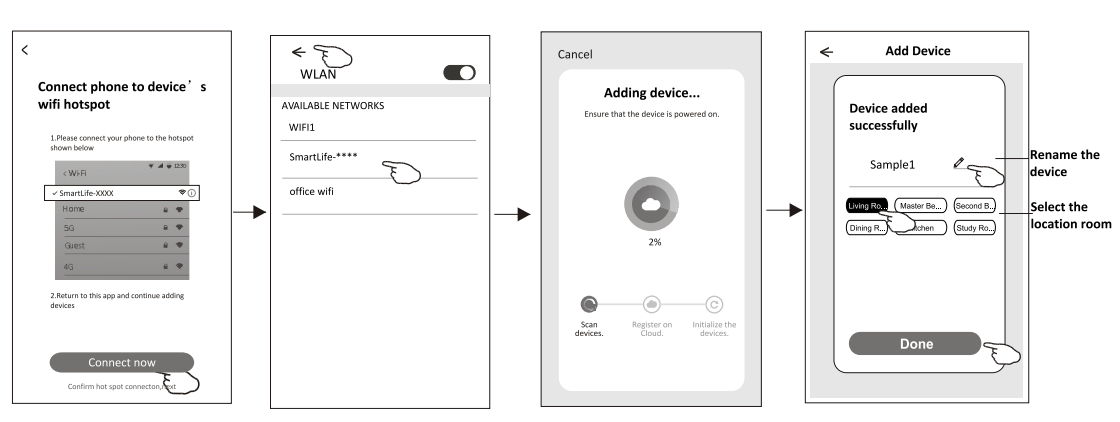

# Add device

### There are 3 methods to add the device. **3-Blue tooth mode**

1. Power on the indoor unit, no need to launch the air conditioner.

- 2.Click "+" in the upper right corner of the "Home" screen
  - or tap "Add device" on the room which has no device.
- 3. Tap the "Air conditioner(BT+Wi-Fi)" logo.
- 4. Make sure Blue tooth of your smart phone is available.
- 5.Tap ⇒ in the upper right corner and choose "Bluetooth" then follow the comments on the screen to reset the Wi-Fi module then check "Confirm the blue tooth is reset" and tap"Next".
- 6.Select one of the found device and tap " +"
- 7.Input the password of the Wi-Fi which the same as your smart phone connected, then tap "Next".
- 8.You can see the percent rate of connecting process, at the same time "PP", "SA", "AP" shining in turn on the indoor display.
  - "PP" means "Searching the router"
  - "SA" means "connected to the router"
  - "AP" means "connected to the server"

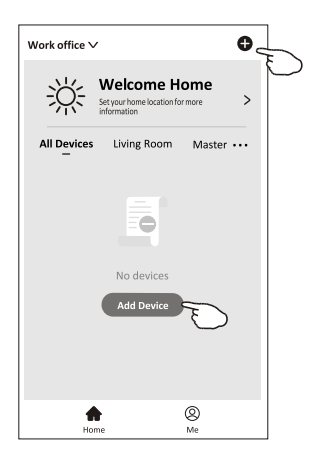

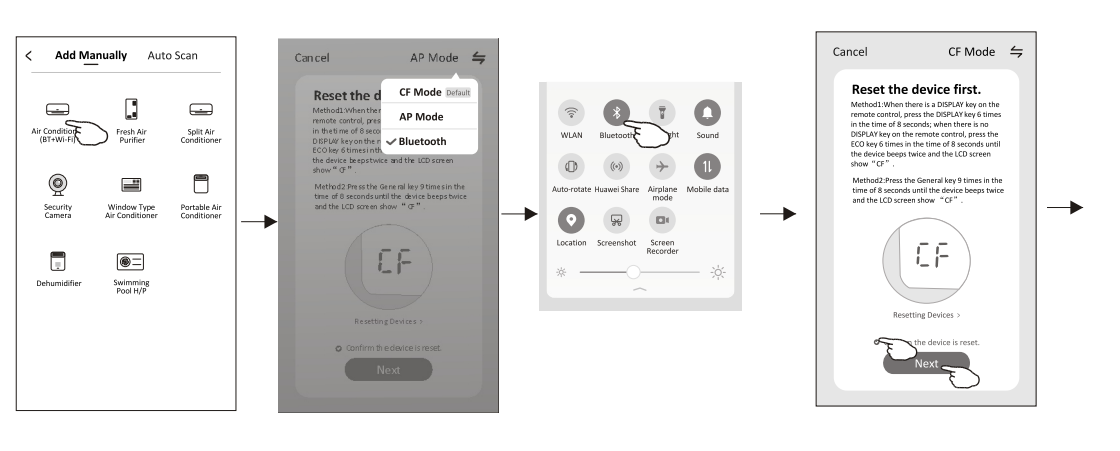

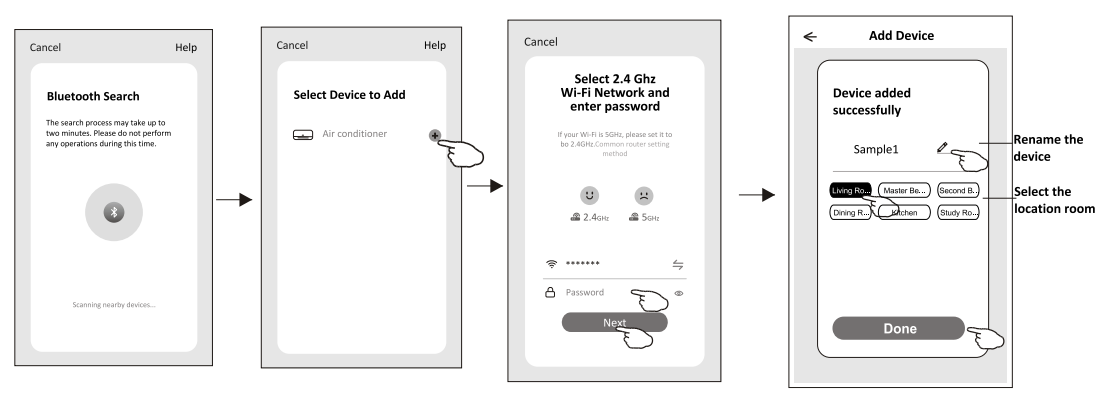

# Air conditioner control

The device control screen will pop up automatically after adding the device.

The device control screen will pop up manually by tapping the device name on the home screen.

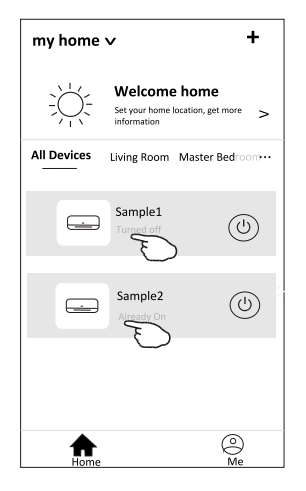

Note:

There are two different control forms base on different software or Wi-Fi module firmware. Please read the manual carefully base on the real control interface.

Control form1

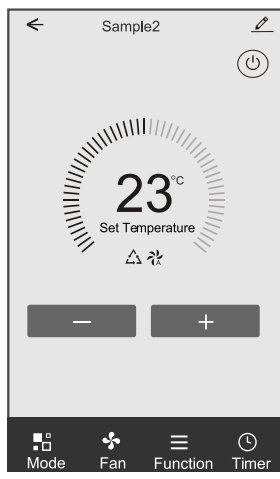

Control form2

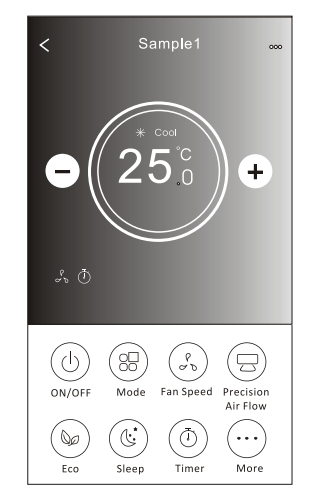

# Control form1

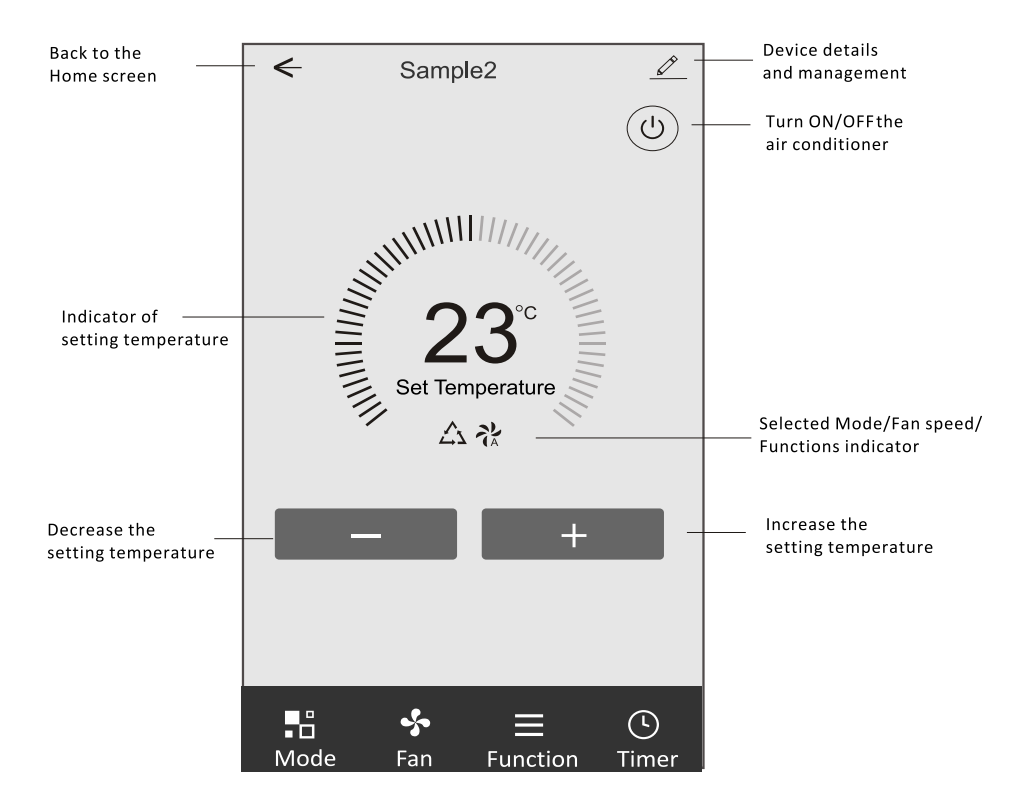

### The main control interface

# **Control form1-Mode setting**

- 1. Tap Mode to pop up the Mode screen.
- 2.Select one of the mode Feel/Cool/Heat/Dry/Fan.
- 3. Tap anywhere around the setting temperature to cancel the Mode setting.

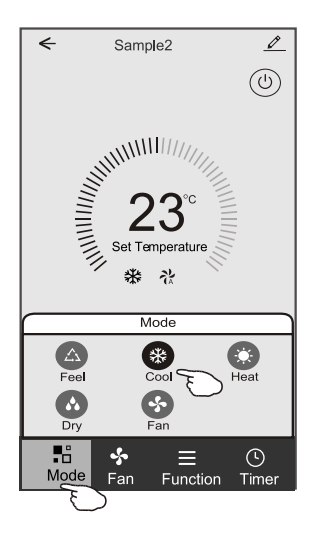

# Control form1-Select fan speed

- 1. Tap Fan to pop up the Fan screen.
- 2.Select one of the fan speed High/med/Low/Auto.
- 3. Tap anywhere around the setting temperature to cancel the selection.

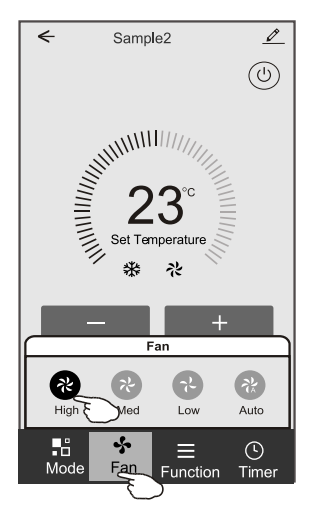

# **Control form1-Function setting**

- 1. Tap Function to pop up the Function screen.
- 2.Select one of the functions Sleep/Turbo/ECO.
- 3.Select UP-DOWN/LEFT-RIGHT for auto swing with direction of UP-DOWN/LEFT-RIGHT.
- 4. Tap anywhere around the setting temperature to cancel the Function setting.

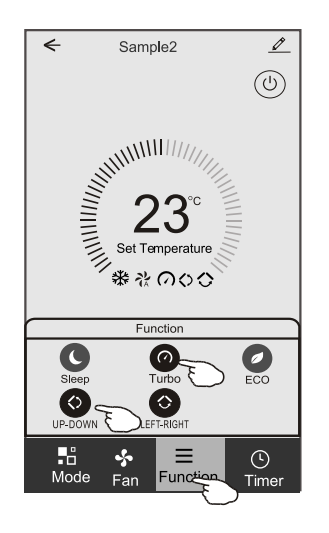

# Control form1-Timer adding

- 1. Tap Timer to pop up the Add Timer screen.
- 2.Tap Add Timer.

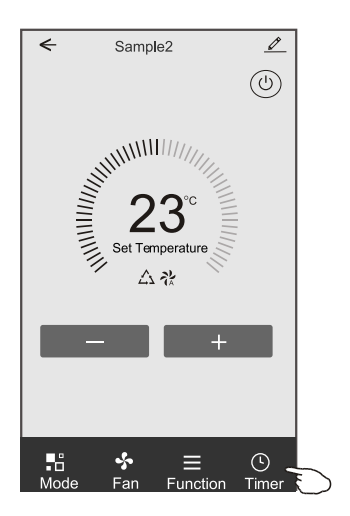

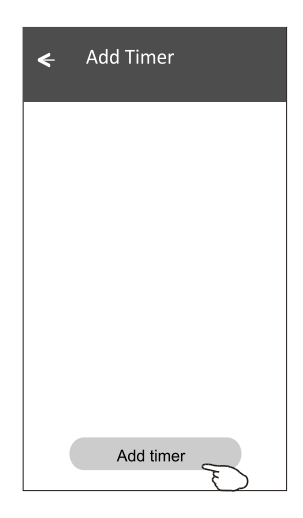

# **Control form1-Timer adding**

3.Select the time, select the repeat days and Timer on/off.

4.Select the Mode/Fan speed/Function and select the setting temperature for Timer on. 5.Tap Save to add the timer.

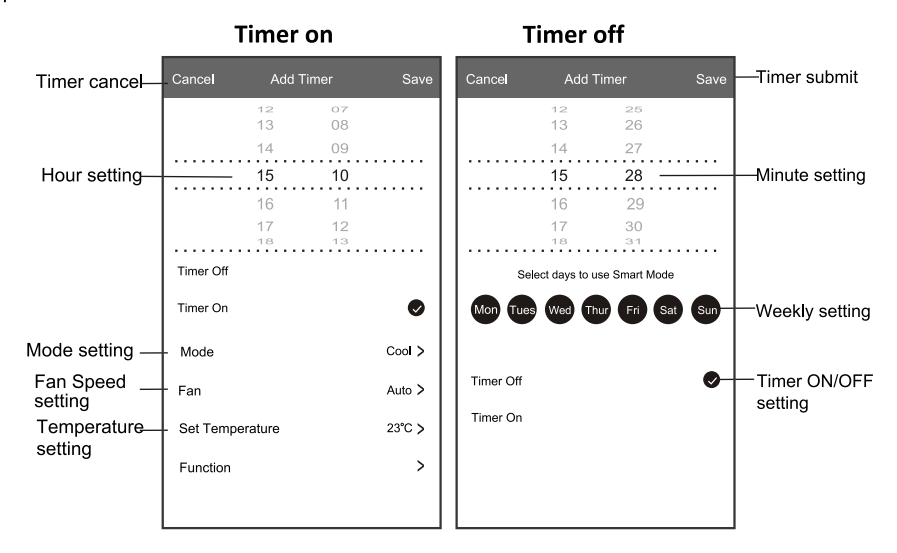

# **Control form1-Timer Management**

- 1. Tap the bar of timer to edit the Timer like the Timer adding process.
- 2.Click the switch to enable or disable the Timer.
- 3.Holdind the bar of Timer about 3seconds and pop up the Remove Timer screen, tap CONFIRM and remove the Timer.

| Add Timer Timer accuracy is -/+ 30 seconds                                                       |                                                     |
|--------------------------------------------------------------------------------------------------|-----------------------------------------------------|
| 12:20<br>Once<br>Timer:Off<br>12:20<br>Mon, Tue, Wed, Thurs<br>Timer: On 16°C Cool Turbo UP-DOWN | Remove Timer<br>Remove the timer?<br>CANCEL CONFIRM |
| Add timer                                                                                        |                                                     |

# Control form2

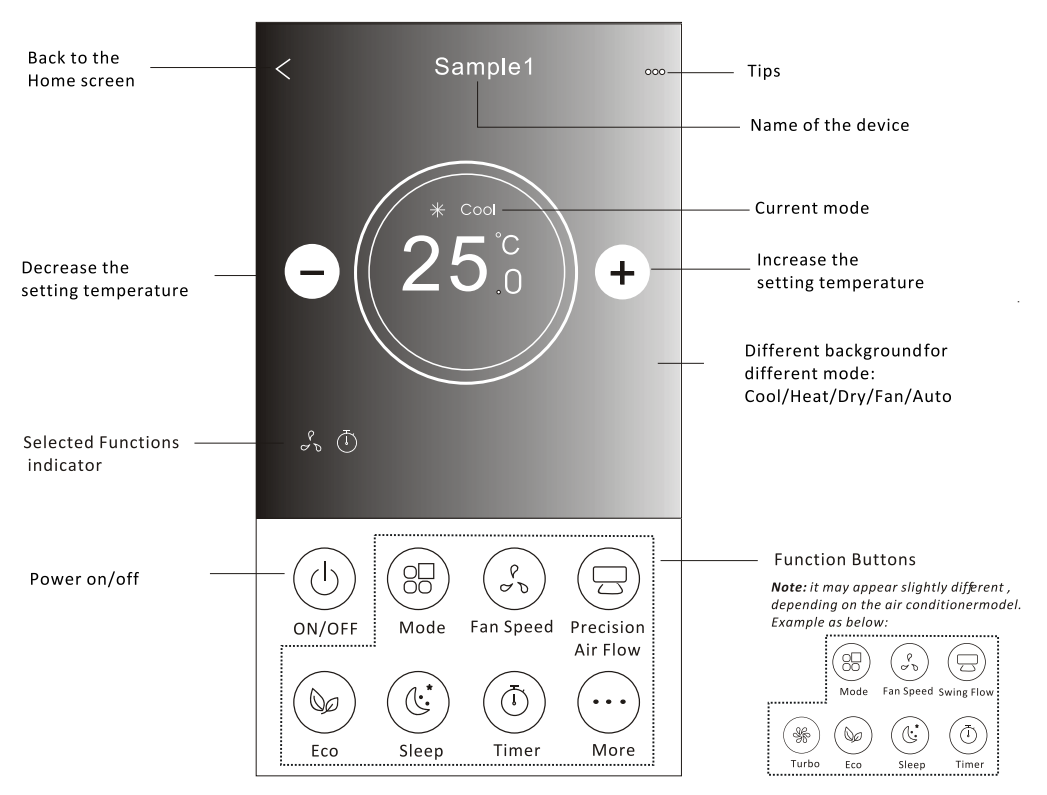

### The main control interface

# Air conditioner control

# **Control form2-Mode setting**

- 1. Tap the Mode button.
- 2. There are 5 modes on the Mode screen, tap one button to set the Air conditioner working mode.
- 3. Tap the X button to back the main control screen.
- 4. The mode and background will change on the screen.

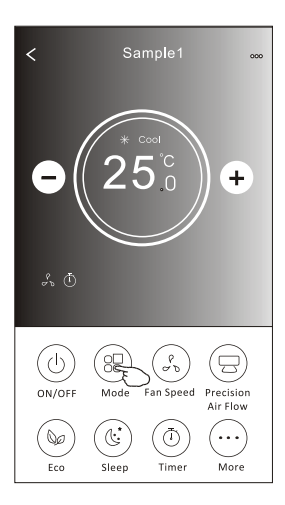

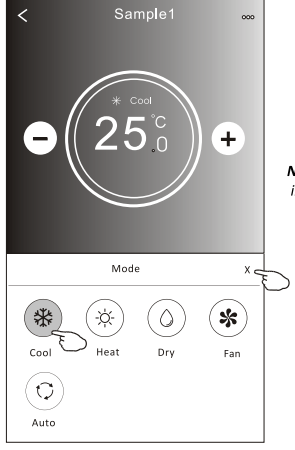

**Note:** please read the details of each mode in the user manual to control more comfortable.

# **Control form2-Fan speed selection**

- 1. Tap the Fan speed button.
- 2. Choose your desired fan speed and tap it.
- 3. Tap the X button to back the main control screen.
- 4. The selected fan speed indicator will appear on the screen.

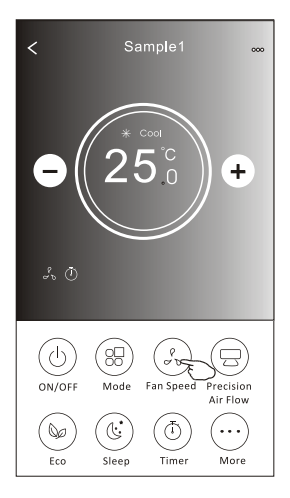

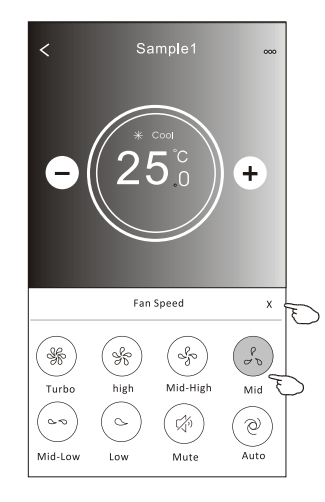

| Mode | Mode Fan Speed |  |  |
|------|----------------|--|--|
| Cool | ool All speeds |  |  |
| Fan  | All speeds     |  |  |
| Dry  |                |  |  |
| Heat | All speeds     |  |  |
| Auto | All speeds     |  |  |

#### Note:

Fan Speed can't be adjusted on Dry mode .

Note: Fan Speed screen mayappear slightly different , depending on the air conditionermodel. Example as below:

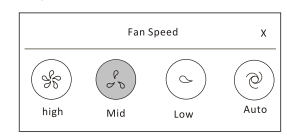

# **Control form2-Air Flow control**

- 1. Tap the Precision Air Flow button or Swing Flow button.
- 2. Choose your desired air flow and tap it.
- 3. Tap the X button to back to the main control screen.
- 4. The selected air flow indicator will appear on the screen.
  - Note: For some models without auto Left-Right wind, If you active it, you will hear a beep, but no any actions.

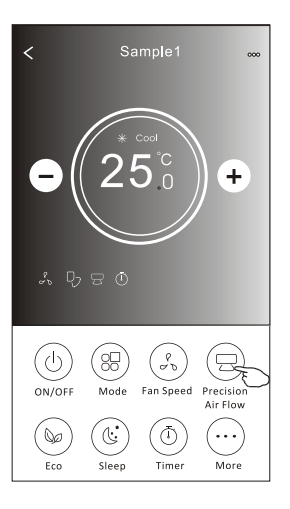

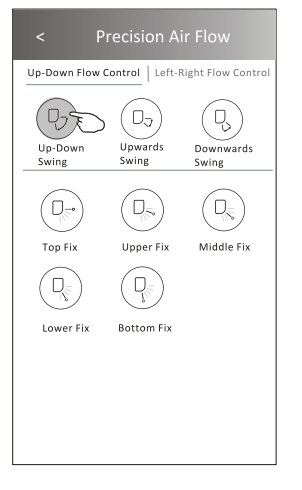

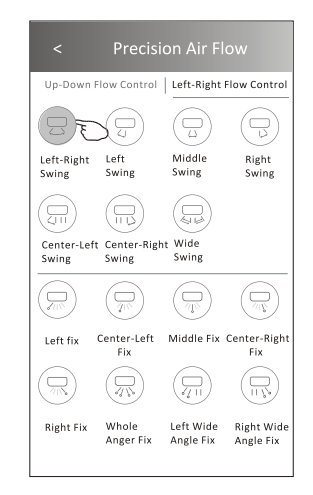

**Note:** The Main controlscreen and Air Flowscreen may appear slightlydifferent, depending on the airconditioner model.Example asbelow:

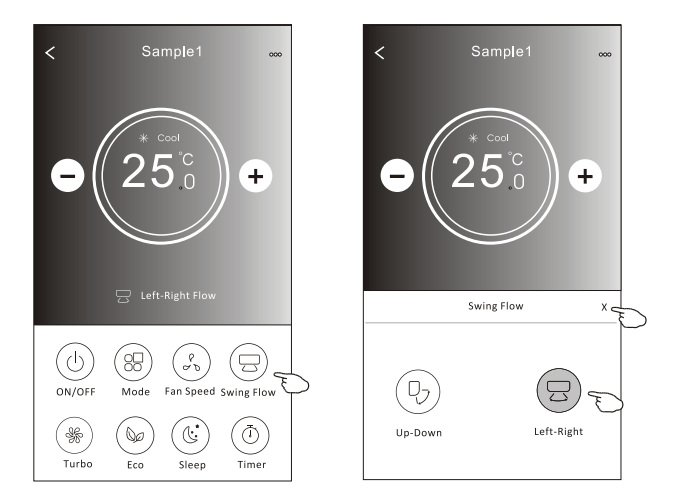

# **Control form2-ECO function**

- 1.For Eco function, just tap the button to activate the function, the button will be lighting and the indicator will appear on the screen.
- 2. Tap again to disable the function.
- 3.Temperature controlled for some air conditioner model: In Cooling mode, the new setting temperature will ≥ 26°C. In heating mode, the new setting temperature will ≤ 25°C.

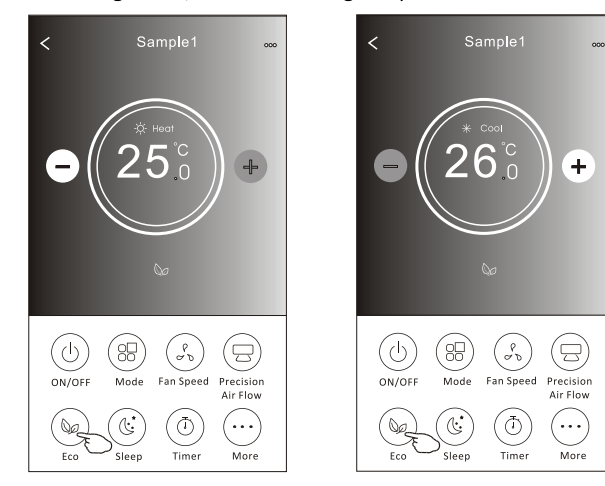

| Mode | ECO enabled |
|------|-------------|
| Cool | Yes         |
| Fan  |             |
| Dry  |             |
| Heat | Yes         |
| Auto |             |

ECO is disabled on Fan/ Dry/Auto mode .

**Note:** The Main controlscreen and ECOcontrol method mayappear slightly different, depending on the airconditioner model.Example as below:

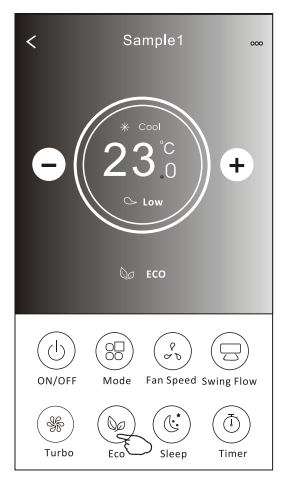

#### Note:

ECO is disabled on Turbo/Sleep mode too for some air conditioner model.

# Air conditioner control

## **Control form2-Sleep function**

- 1. Tap the Sleep button.
- 2. Choose your desired sleep mode and tap it.
- 3. Tap the X button to back to the main control screen.
- 4. The selected sleep mode indicator will appear on the screen.

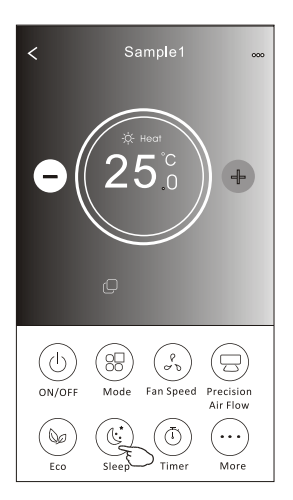

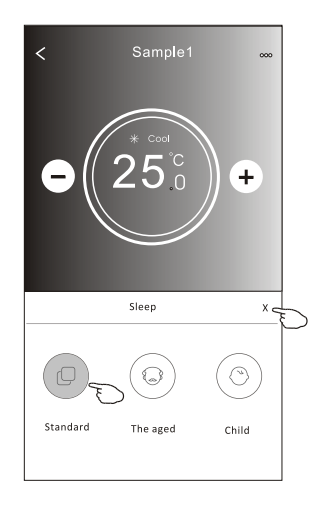

| Mode | Sleep enabled |
|------|---------------|
| Cool | Yes           |
| Fan  |               |
| Dry  |               |
| Heat | Yes           |
| Auto |               |

Sleep is disabled on Fan/ Dry/Auto mode .

#### Note:

The Main controlscreen may appear slightly different ,depending on the air conditioner model. Example as below:

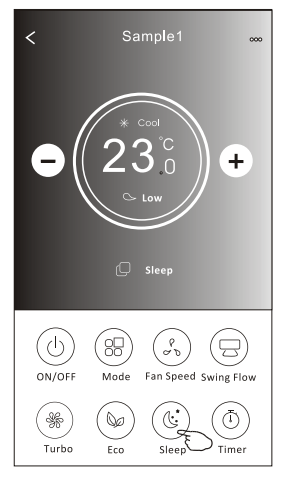

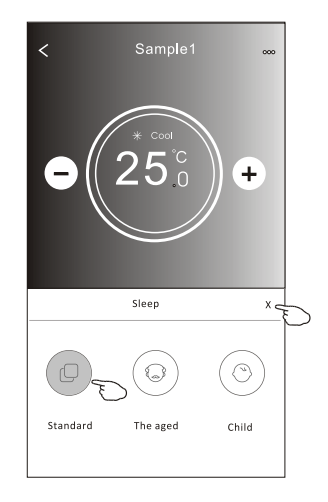

#### Note:

Sleep is disabled on Turbo/Sleep mode too for some air conditioner model..

# Control form2-Timer(on) setting

1. Tap the Timer button.

2.Tap + in the upper right corner of the Timer main screen.

3. Choose the Time/Repeat/Switch OFF then tap Save.

4. The timer (off) will appear on the Timer main screen.

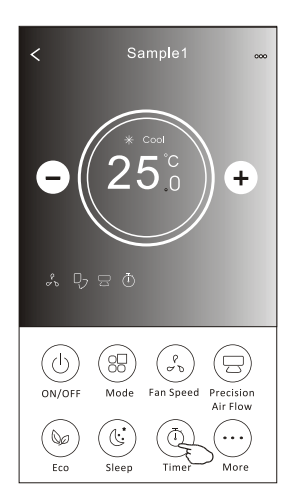

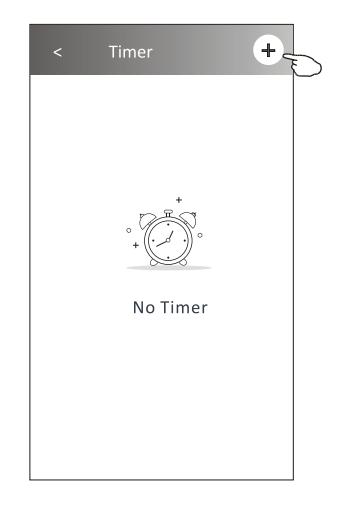

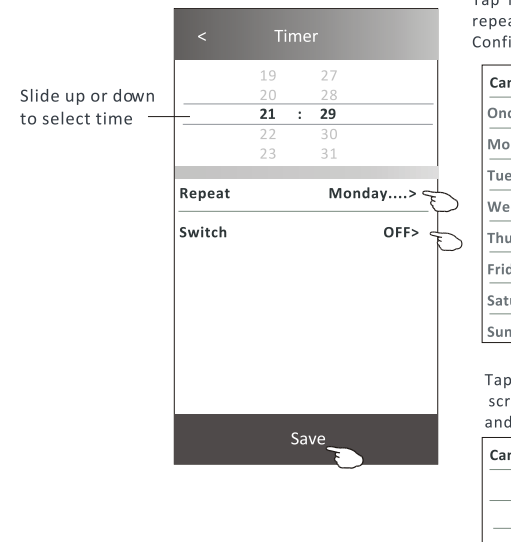

Tap repeat> then tap your desired repeat days orOnce, then tap Confirm your selection.

| Cancel   | Repeat | Confirm      |
|----------|--------|--------------|
| Once     |        |              |
| Monday   |        | $\checkmark$ |
| Tuesday  |        | $\checkmark$ |
| Wednesd  | ay     | √ -          |
| Thursday |        | √ \          |
| Friday   |        | $\checkmark$ |
| Saturday |        |              |
| Sunday   |        |              |

Tap Switch> then slide the screen to chooseON and Confirm.

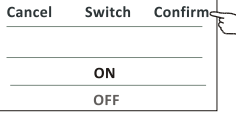

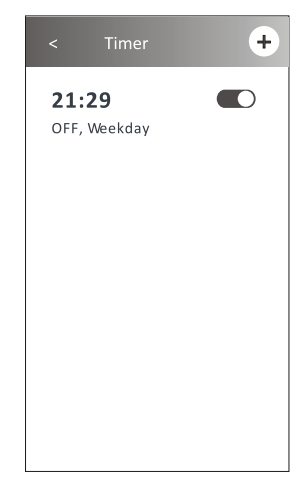

# Control form2-Timer(off) setting

1. Tap the Timer button.

- 2.Tap + in the upper right corner of the Timer main screen.
- 3.Set the Time/Repeat Date/Switch(ON)/Temperature/Mode/
- Fan speed/Air Flow as your desired and then tap Save.
- 4. The timer will appear on the Timer main screen.

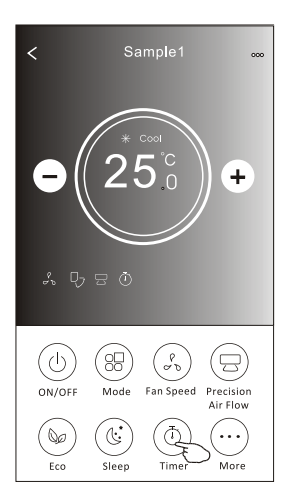

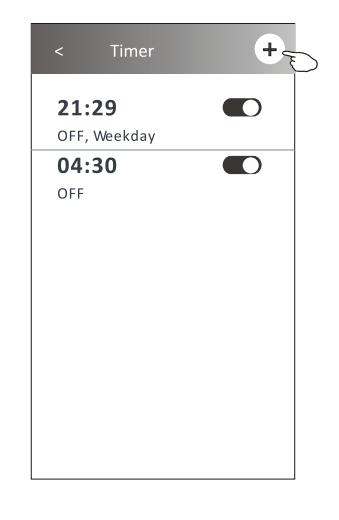

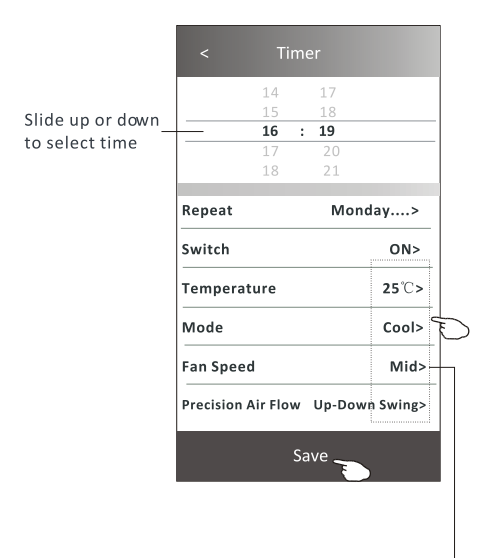

Tap repeat> then tap your desired repeat days orOnce, then tap Confirm your selection.

| Cancel   | Repeat | Confire      | Ļ |
|----------|--------|--------------|---|
| Once     |        |              | Γ |
| Monday   |        | $\checkmark$ |   |
| Tuesday  |        | $\checkmark$ |   |
| Wednesd  | ay     | $\checkmark$ |   |
| Thursday |        | $\checkmark$ | E |
| Friday   |        | $\checkmark$ |   |
| Saturday |        |              |   |
| Sunday   |        |              |   |

Tap Switch> then slide the screen to choose ON and Confirm.

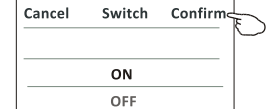

Tap Temperature/Mode/Fan Speed/ Air Flow > oneby one then setas your desired as mentioned on the previous chapter and tapConfirm the setting.

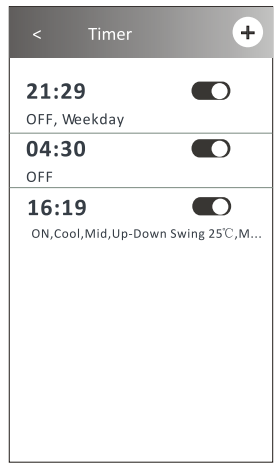

# **Control form2-Timer management**

1. Change the Timer setting: Tap anywhere of the timer list bar except the switch bar to get into the Timer setting screen, change the setting and then tap save.

2. Enable or Disable the Timer:

Tap the left of the switch to disable the Timer. Tap the right of the switch to enable the Timer.

#### 3.Delete the Timer:

Slide the list bar of the Timer from right to left until Delete button appear, then tap delete.

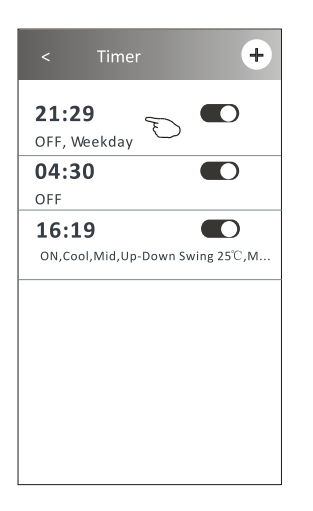

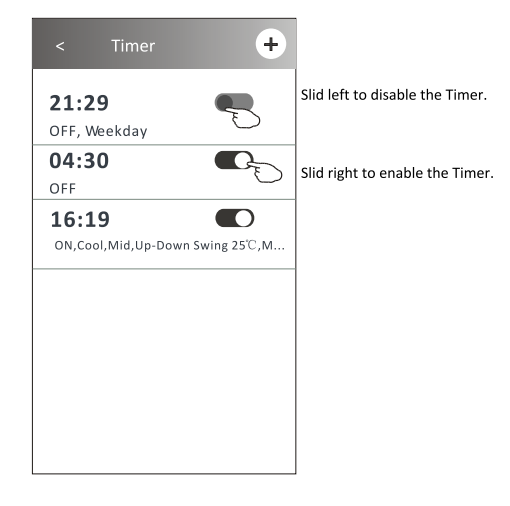

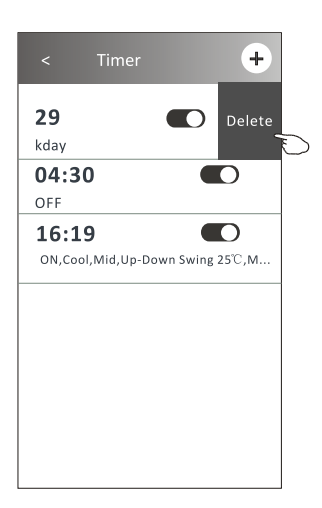

# Air conditioner control

# **Control form2-More functions**

1. Tap the More button to operate additional functions if it appears on the screen.

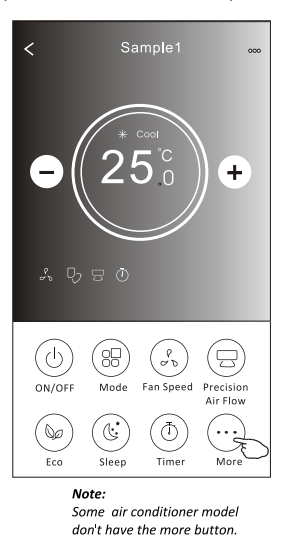

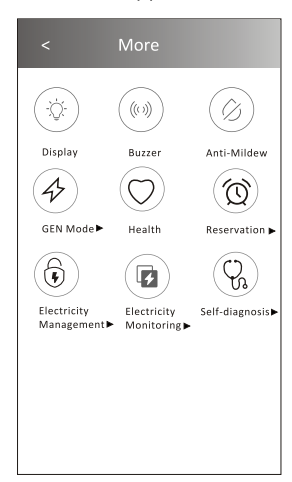

Note: The appearance maybe different, some icons will be hidden if the air conditional do no have this function or do not enable on the current mode.

2. Tap the "Display" to switch on/off the indoor LED display.

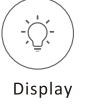

3. Tap the "Buzzer" to switch on/off the buzzing when operating through Wi-Fi APP.

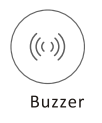

4. Tap the "Anti-Mildew" button to activate the Anti-Mildew function, if it is available on the screen. After AC turning off, it will start drying, reduce residual moisture and prevent mould, after function finish, it will automatically turn off.

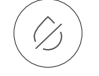

Anti-Mildew

5. Tap the "Health" button to switch on/off the healthy function, if it is available on the screen. It activate the antibacterial ioniser function. This function only for models with the ioniser generator.

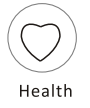

# **Control form2-More functions**

6. Tap the "GEN Mode" button, if it is available on the screen.In this Mode, you can choose one of the three levels of current.The air conditioner will maintain proper current to save energy.

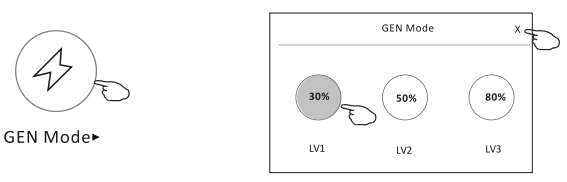

7. Tap the "Electricity Monitoring" button if it is available on the screen. In this function, you can monitor the air conditioner electricity consumption.

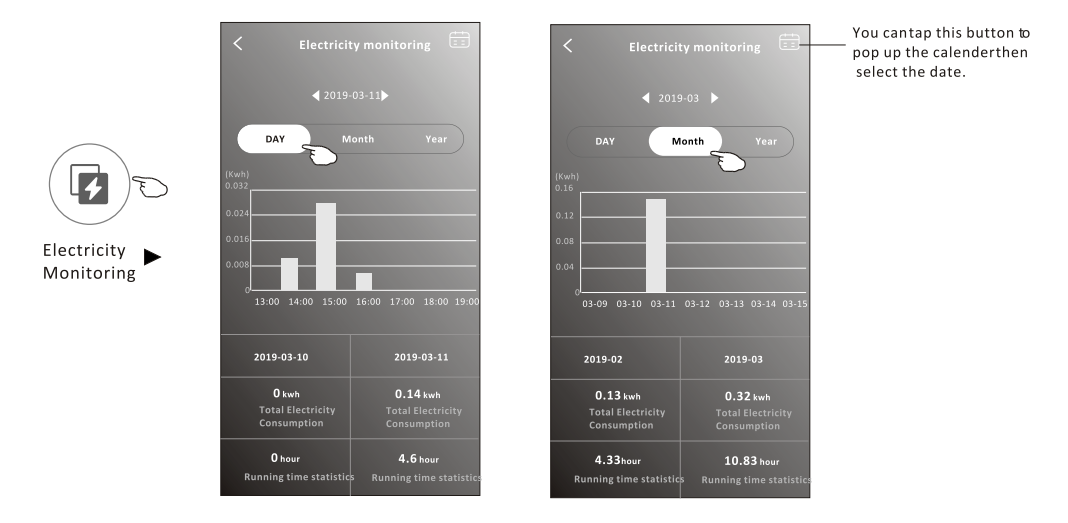

8. Tap the "Self-Cleaning" button, if it is available on the screen. Check the details of the Self-Cleaning function on User Manual.

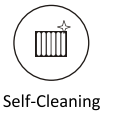

9. Tap the "8°C Heat" button , if it is available on the screen. This function help keep the room temperature over 8°C. Check the details of the 8°C Heat function on User Manual.

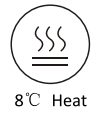

# **Control form2-More functions**

10.Tap the "Reservation" button, if it is available on the screen.

You can set the time, repeat day, temperature, mode, fan speed, air flow as you desired and then tap Save to activate the function.

The air conditioner will automatically reach your settings at the appointment time.

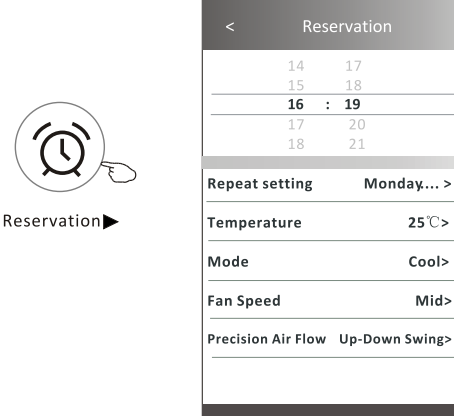

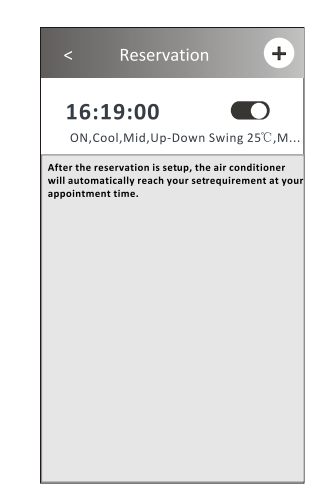

11. Tap the "Self-diagnosis" button, if it is available on the screen. The air conditioner will automatically diagnosis itself and indicate the Error code and the problem instructions if possible.

Save \_

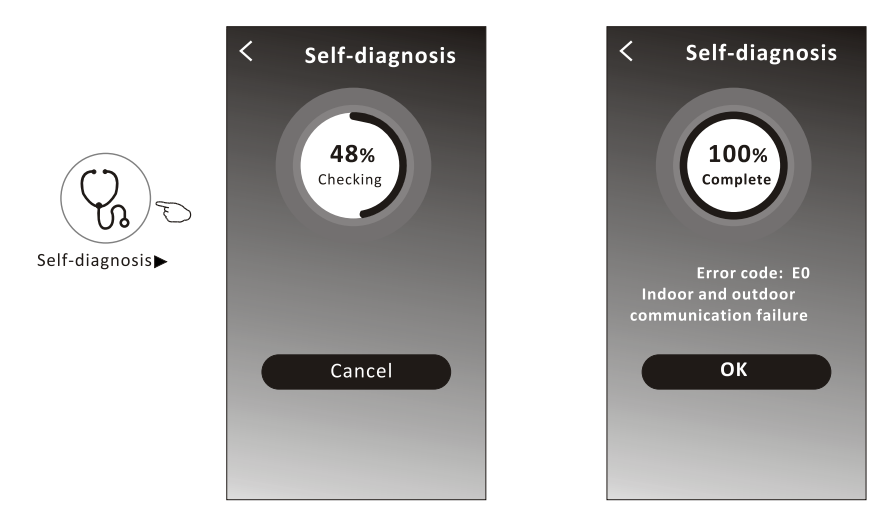

# Air conditioner control

# **Control form2-More functions**

12. Tap the "Photosensitive" button if it is available on the screen. This function allow the air conditioner to turn on/off the display automatically according to the light intensity.

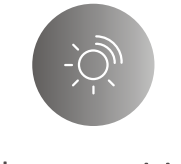

Photosensitive

13. Tap the "Soft wind" button if it is available on the screen. In this function, the air conditioner will blow soft airflow through the micro holes on the deflector.

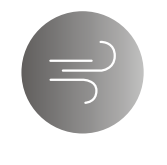

Soft Wind

# Air conditioner control

### **Device details and management**

Tap  $\swarrow$  on control form1 or tap ... on control form2, get into the device details screen. Here you can get some useful information and sharing the device to other accounts. Check the following pictures and instructions carefully.

### Control form1

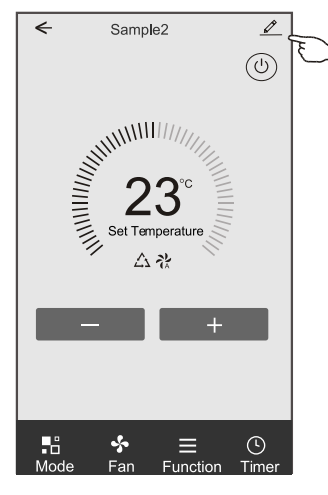

### Control form2

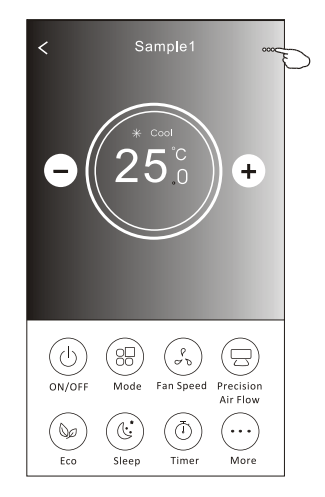

|                                                                        | Oetails of device                                                                                                 |                                                                                                 |
|------------------------------------------------------------------------|----------------------------------------------------------------------------------------------------|-------------------------------------------------------------------------------------------------|
|                                                                        | Information                                                                                                    |                                                                                                 |
| Tap to change the device<br>location to another room                   | Modify Device Name     *** > -       Device Location     Dining Room >       Check Device Network     Check Now > | Tap to check the network status                                                                 |
|                                                                        | Supported Third-part Control                                                                                      |                                                                                                 |
|                                                                        | arcssan a Jena Gargie Austranz                                                                                    | Tap to got the instruction for connecting the amazon alexa or Google Assistant voice controller |
|                                                                        | Others                                                                                                    |                                                                                                 |
|                                                                        | Device Sharing >                                                                                                  | Tap to sharing the device to other account                                                      |
|                                                                        | Device Info >                                                                                                    | Tap to check the Virtual ID/Wi-Fi name/IP address                                               |
| Feed back the problems or some – suggestions to the APP administrator. | Feedback > Check for Firmware Update >                                                                            | Check and update the firmware                                                                   |
|                                                                        | Remove Device                                                                                                    | Tap to remove the device and the device will be reset automatically once be deleted.            |

# **Device details and management**

### How to share the devices to other accounts?

- 1. Tap "Device Sharing" and pop up Device Sharing screen.
- 2. Tap "Add Sharing".
- 3. Select the region and enter the account which you want to sharing.
- 4. Tap "Completed", the account will appear on your sharing list.
- 5. The received sharing members should hold pressing the home screen and slide down to refresh the device list, the device will appear on the device list.

| Oetails of device                                                                                     | Oetails of                               | device                  | ← Ad                                      | d Sharing Completed       |
|----------------------------------------------------------------------------------------------------|------------------------------------------|-------------------------|-------------------------------------------|---------------------------|
| Information                                                                                           | It is recommended to set perma           | ment resident as family |                                           | U                         |
| Modify Device Name *** >                                                                              | member to control the device i           | anny secongs            | Region                                    | China +86 >               |
| Device Location Dining Room >                                                                         |                                          |                         |                                           |                           |
|                                                                                                    |                                          |                         | Account                                   | *****                     |
| Supported Inird-part Control                                                                          |                                          |                         | number                                    |                           |
| amazon ideaa Google Assistant                                                                         |                                          |                         |                                           |                           |
| Others                                                                                                |                                          |                         |                                           |                           |
| Device Sharing >                                                                                      |                                          |                         |                                           |                           |
| Create Group >                                                                                        |                                          |                         |                                           |                           |
| Device Info >                                                                                         |                                          |                         |                                           |                           |
| Feedback >                                                                                            |                                          |                         |                                           |                           |
| Check for Firmware Update >                                                                           |                                          |                         |                                           |                           |
| Remove Device                                                                                         | Adding sha                               | ring S                  |                                           |                           |
| < Details of device                                                                                   |                                          | my home 🗸               | +                                         |                           |
| It is recommended to set permanent resident as family<br>member to control the device Family Settings |                                          | - Well                  | come home<br>Ir home location, get more > |                           |
| Sharing List                                                                                          |                                          |                         |                                           | Hold on and slide down to |
| Alias name1                                                                                           | Hold the bar about 3s                    |                         | Room Waster Bedroom                       | refresh the device list   |
|                                                                                                    | then you can delete the sharing account. | Samp<br>Turne           | d off                                     |                           |
|                                                                                                    |                                          | Samı<br>Alrea           | ple2<br>dy On                             | *                         |
|                                                                                                    |                                          |                         |                                           |                           |
| Adding sharing                                                                                        |                                          | Home                    | Me                                        |                           |
|                                                                                                    |                                          |                         |                                           |                           |

### Account management

### **Account Profile setting**

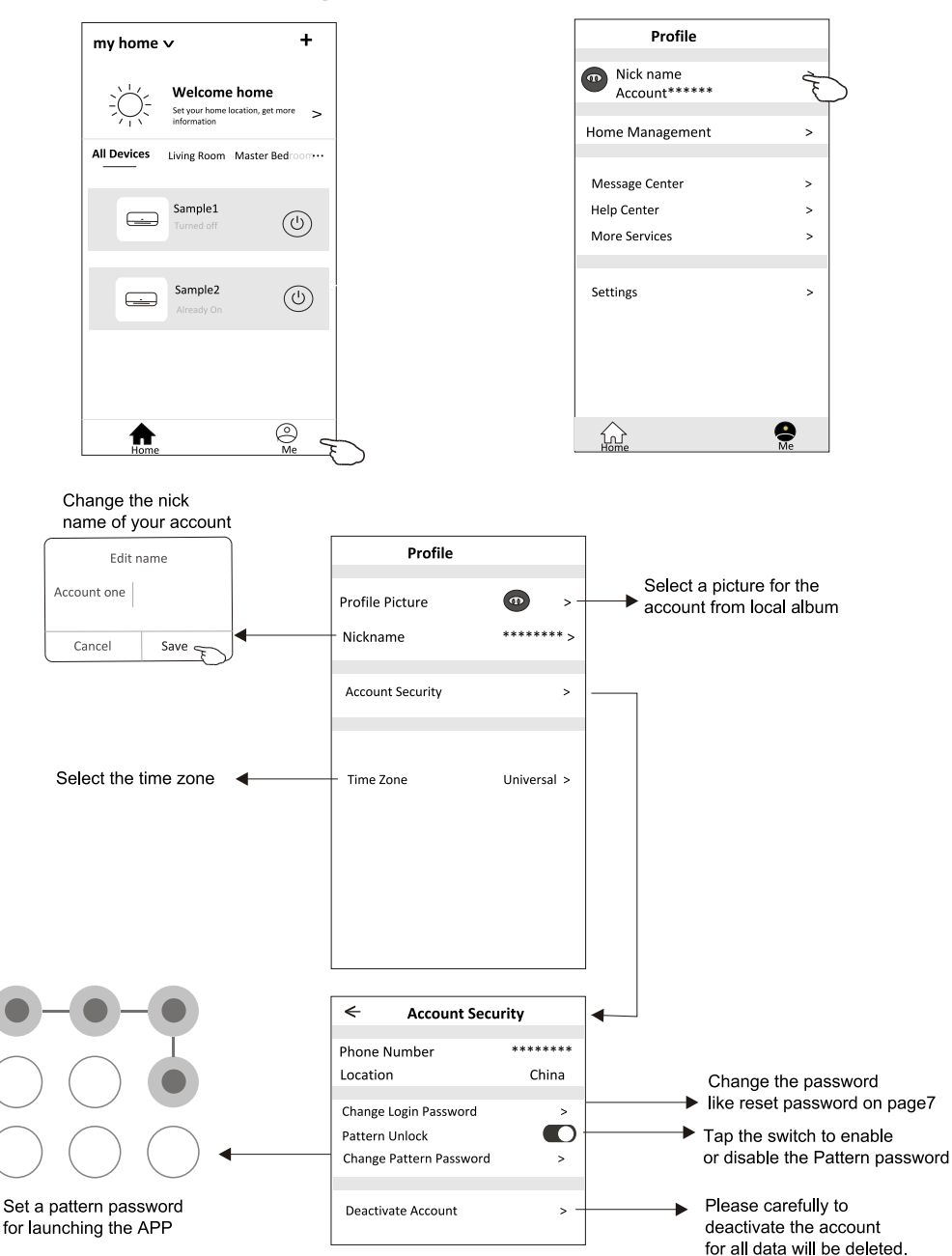

# Home(Family) management

- 1. Tap the name of home at the left upper corner of the Home Screen and select the Home Management. Or tap Me and tap Home Management.
- 2. Tap one of the families in the family list and get into Family Settings screen.

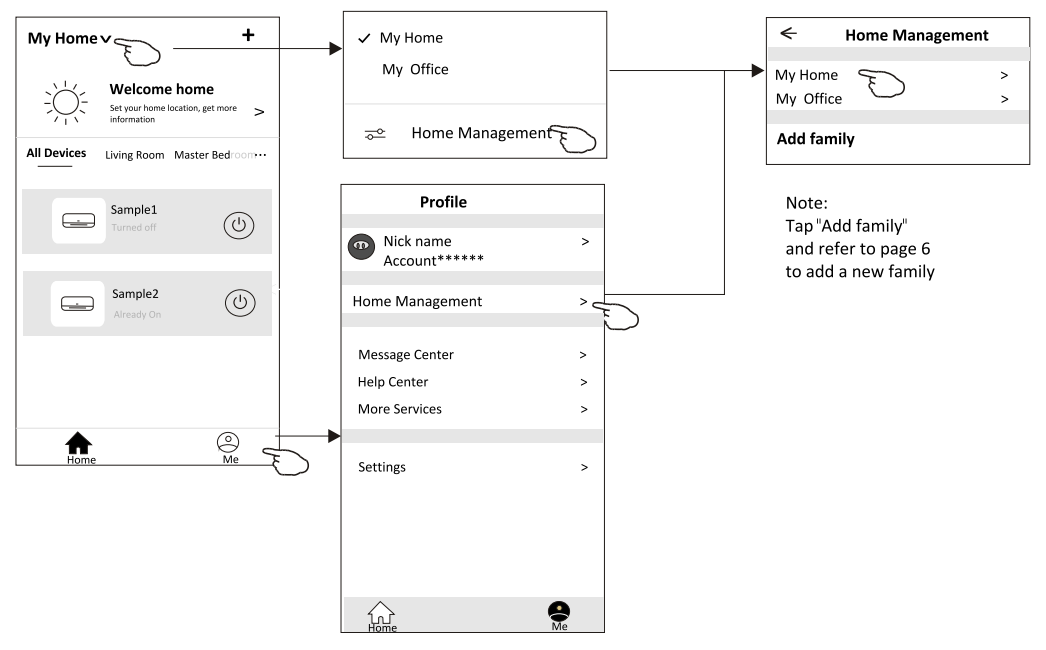

3.Set the family as the following indicators.

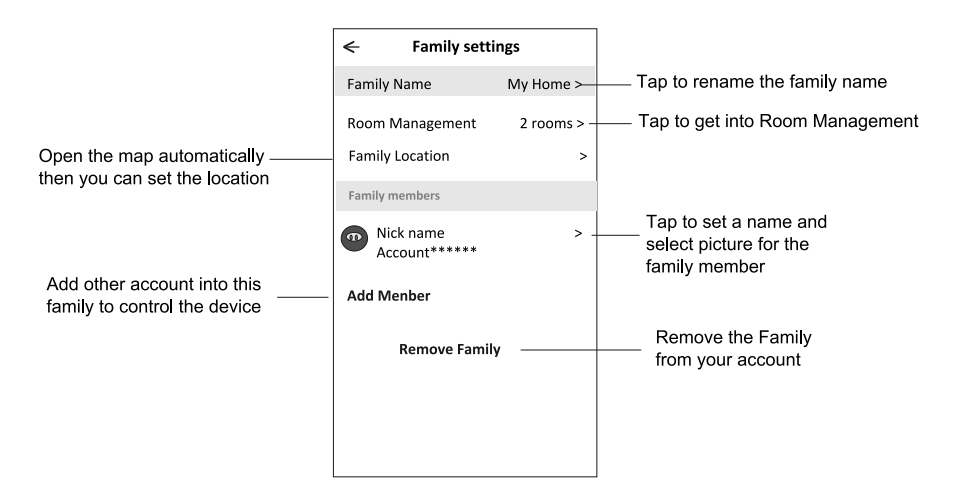

## Notice

- 1. For technical update, there is maybe deviation of the actual items from what is on the manual. Please refer to your actual product and APP.
- 2. Smart air conditioner APP can be altered without notice for quality improvement and also be deleted depending on the circumstances of manufacturing firms .
- 3. In case Wi-Fi signal strength is weakened, smart App may be disconnected. So make sure the indoor unit near to wireless router.
- 4. DHCP server function should be activated for wireless router.
- 5. The internet connection may fail because of a firewall problem. In this case, contact your internet service provider.
- 6. For smart phone system security and network setting, make sure Smart air conditioner APP is trusted.

| Description                                            | Analysis of cause                                                                                                    |
|--------------------------------------------------------|----------------------------------------------------------------------------------------------------|
| Air conditioner<br>can't be configured<br>successfully | <ol> <li>Check the mobile connected WLAN router SSID and password is correct;</li> <li>Check whether there are additional settings of WLAN router as shown below.</li> <li>Firewall by router itself or by PC</li> <li>MAC address filtering</li> <li>Hidden SSID</li> <li>Hidden SSID</li> <li>DHCP server</li> <li>Reboot WLAN router, mobile device and air conditioner (WLAN module) and connect air conditioner by CF mode again. Before rebooting, check nobody has already connected to same air conditioner.</li> </ol>                                                                                                    |
| Mobile can't control<br>air conditioner                | <ol> <li>When air conditioner (WLAN module) is rebooted and app<br/>displays Device remove, ignoring this confirmation will lead to mobile<br/>device losing control permission of the air conditioner.</li> <li>You will need to connect the air conditioner by CF mode again.</li> <li>In case of power failure, mobile device will lose control permission of air<br/>conditioner for 3 minutes after power failure. (Notification will now show<br/>up on the mobile device.)</li> <li>If you cannot control the app (air conditioner) even after power restored,<br/>you will need to connect the air conditioner by CF mode again.</li> </ol> |
| Mobile can't find air<br>conditioner                   | <ol> <li>Smart Life App display Air conditioner Device offline. Please check the following conditions.</li> <li>The air conditioner has been reconfigured.</li> <li>Air conditioner out of power.</li> <li>Router out of power.</li> <li>Air conditioner can't connect to router.</li> <li>Air conditioner can't connect to network through the router.</li> <li>Mobile device can't connect to network.</li> <li>After adding the device, it disappears in device list .</li> <li>Hold and slide down to refresh the device list. If it has no change, shut down the app and start again.</li> </ol>                                               |

# **Trouble Shooting**
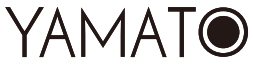

# Avanti

# Manual de utilizare a funcției Wi-Fi

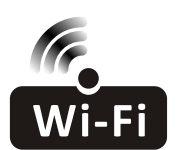

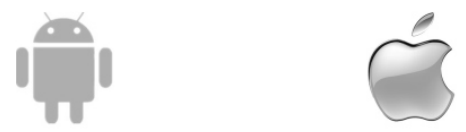

Această descriere este valabilă pentru aparatele de aer condiționat cu funcție Wi-Fi. Vă rugăm să citiți cu atenție manualul înainte de a utiliza produsul și păstrați-l pentru consultări ulterioare.

> Observație: numai pentru aparatul de aer condiționat tip split

# **CUPRINS**

| Specificațiile modulului Wi-Fi și instrucțiunile de utilizare | 1  |
|---------------------------------------------------------------|----|
| Instalarea modulului Wi-Fi (opțional)                         | 2  |
| Descărcarea și instalarea aplicației                          | 3  |
| Activarea aplicației                                          | 4  |
| Înregistrarea                                                 | 5  |
| Autentificarea                                                | 6  |
| Adăugarea dispozitivului                                      | 9  |
| Controlul aparatului de aer condiționat                       | 12 |
| Gestionarea contului                                          | 31 |
| Depanarea                                                     | 33 |
|                                                               |    |

# Specificațiile modulului Wi-Fi și instrucțiunile de utilizare

#### 1. Specificații minime pentru un smartphone:

Versiunea Android 5.0 sau superioară Versiunea IOS 9.0 sau superioară

#### 2. Parametrii de bază pentru modulul Wi-Fi

| Parametri                             | Informații                                                                                 |  |
|---------------------------------------|--------------------------------------------------------------------------------------------|--|
| Frecvența rețelei                     | 2.400 - 2.4835 GHz                                                                         |  |
| Standardele WLAN                      | IEEE 802.11 b/g/n<br>(1-14 canale, 1-13 canale pentru UE/AU, 1-11 canale pentru SUA<br>CA) |  |
| Funcție pentru pachetul de protocoale | IPv4/TCP/UDP/HTTPS/TLS/DNS                                                                 |  |
| Funcție de securitate                 | WEP/WPA/WPA2/AES128                                                                        |  |
| Funcție tip rețea                     | STA/AP/STA+AP                                                                              |  |
| Putere RF max.                        | 18,5 dbm                                                                                   |  |
| Frecvență Bluetooth                   | 2.402 - 2.480 GHz                                                                          |  |
| Putere RF Bluetooth                   | 9 dbm                                                                                      |  |

#### 3. Instrucțiuni de utilizare. Vă rugăm să luați ca referință instrucțiunile de utilizare de mai jos.

| Pașii de<br>operare | Elementele de<br>operare            | Cont Nou | Reinstalați aplicația<br>(înregistrată anterior) |
|---------------------|-------------------------------------|----------|--------------------------------------------------|
| Pasul 1             | Descarcă și instalează<br>aplicația | DA       | DA                                               |
| Pasul 2             | Activează aplicația                 | DA       | DA                                               |
| Pasul 3             | Înregistrează cont                  | DA       | NU                                               |
| Pasul 4             | Autentificare                       | DA       | DA                                               |
| Pasul 5             | Adaugă dispozitiv de<br>control     | DA       | Dispozitivul înregistrat va<br>rămâne.           |

Observație: Dacă ați înregistrat contul și ați adăugat di spozitivul înainte, când reinstalați din nou aplicația și vă conectați, dispozitivul adăugat va rămâne .

# Instalarea modulului Wi-Fi (opțional)

1. Deschideți panoul unității interioare.

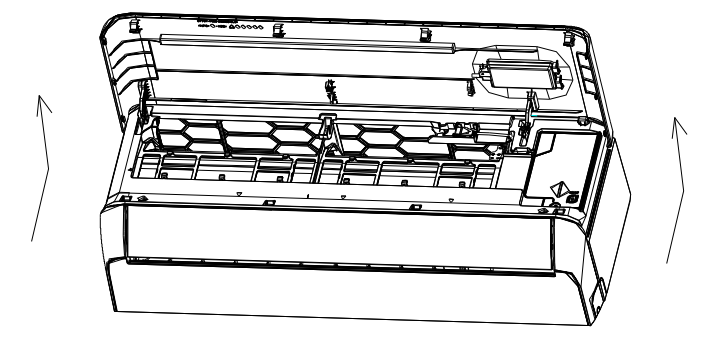

2. Scoateți capacul USB Wi-Fi, urmați săgeata și introduceți modulul USB Wi-Fi în slotul USB rezervat de pe carcasă.

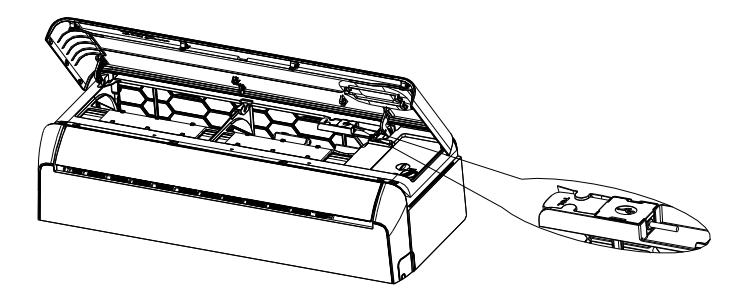

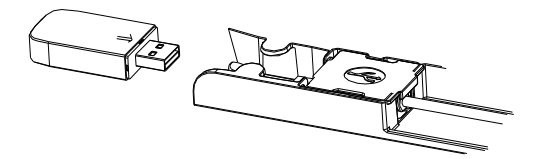

# Descărcarea și instalarea aplicației

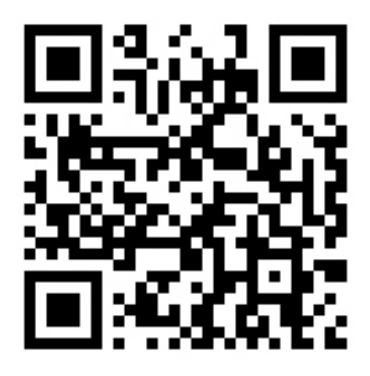

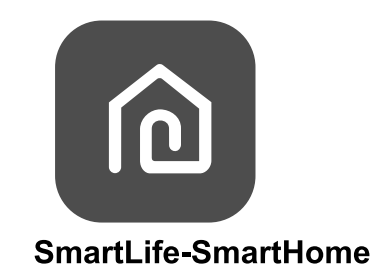

#### Pentru smartphone Android

- Metoda 1: Scanați codul QR cu un scaner prin intermediul browser-ului, descărcați și instalați aplicația.
- Metoda 2: Deschideți "Play Store" de la Google pe smartphone-ul dvs. și căutați "SmartLife-SmartHome", descărcați și instalați aplicația.

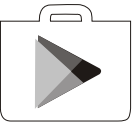

#### Pentru smartphone IOS

- Metoda1: Scanați codul QR și urmați sfaturile pentru a accesa "AppStore", descărcați și instalați aplicația.
- Metoda 2: Deschideți "App Store" de la Apple pe smartphone-ul dvs. și căutați "SmartLife-SmartHome", descărcați și instalați aplicația.

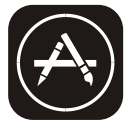

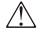

Observație:

Activați permisiunile pentru stocare/localizare/cameră pentru această aplicație atunci când o instalați. În caz contrar, vor exista unele probleme în timpul funcționării.

# Activează aplicația

### La prima utilizare a aplicației, aceasta va trebui să fie activată.

1. Lansați aplicația "Smart Life" pe smartphone-ul dvs.

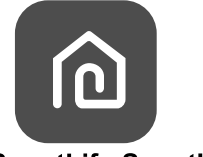

SmartLife-SmartHome

2. Metoda1: Apăsați butonul "Scan" și scanați partea dreaptă. Activați codul QR.

Metoda 2: Apăsați "or Enter Activation Code" (sau introduceți codul de activare) în partea de jos a ecranului, apoi introduceți codul de activare și apăsați "CONFIRM".

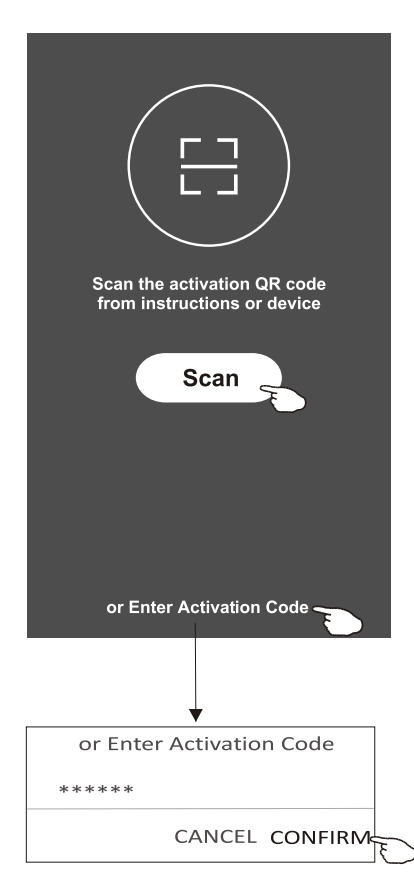

Activați codul QR și codul de activare

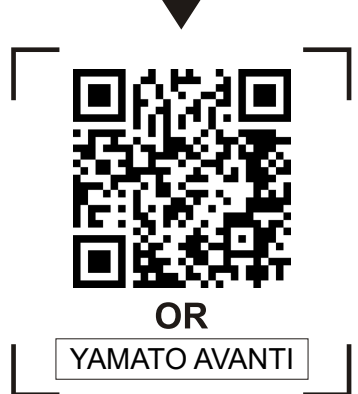

Observație Fără codul QR sau codul de activare, nu puteți activa aplicația și nu o puteți utiliza, vă rugăm să le păstrați în siguranță.

# Înregistrare

- 1. Dacă nu aveți niciun cont, vă rugăm să apăsați butonul "Register" (Înregistrează).
- 2. Citiți Politica de confidențialitate și apăsați "Agree" (De acord).

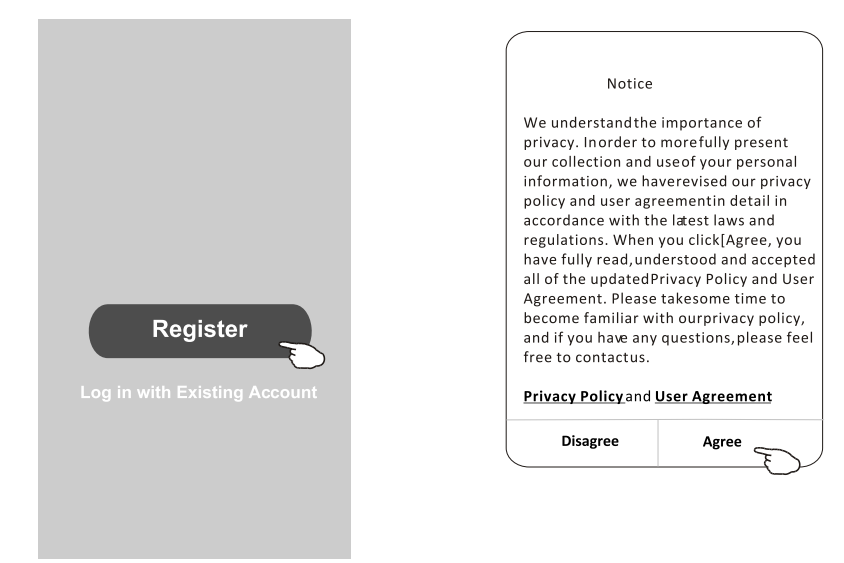

- 3. Apăsați ">" și alegeți țara.
- 4. Introduceți adresa de e-mail.
- 5. Apăsați butonul "Obtain verification code" (Obține codul de verificare).

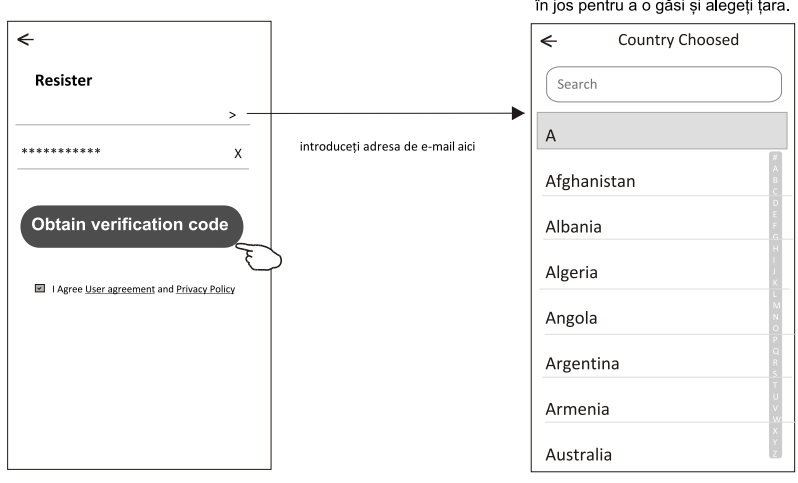

Căutați țara sau derulați ecranul în sus/ în jos pentru a o găsi și alegeți țara.

# Înregistrare

- 6. Introduceți codul de verificare pe care l-ați primit prin e-mail.
- 7. Creați o parolă cu 6-20 de caractere, care să includă caractere și cifre.
- 8. Apăsați "Done" (Efectuat).

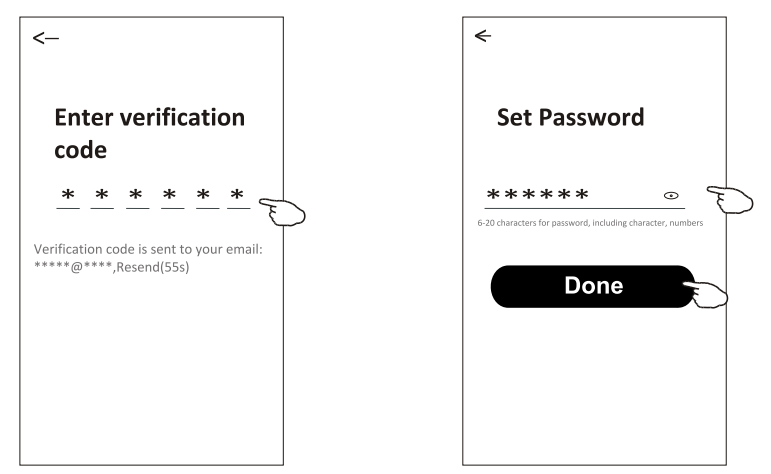

# Autentificare

- 1. Apăsați "Log in with existing account" (Conectați-vă cu contul existent).
- 2. Introduceți contul înregistrat și parola.
- 3. Apăsați butonul "Log in" (Conectare).

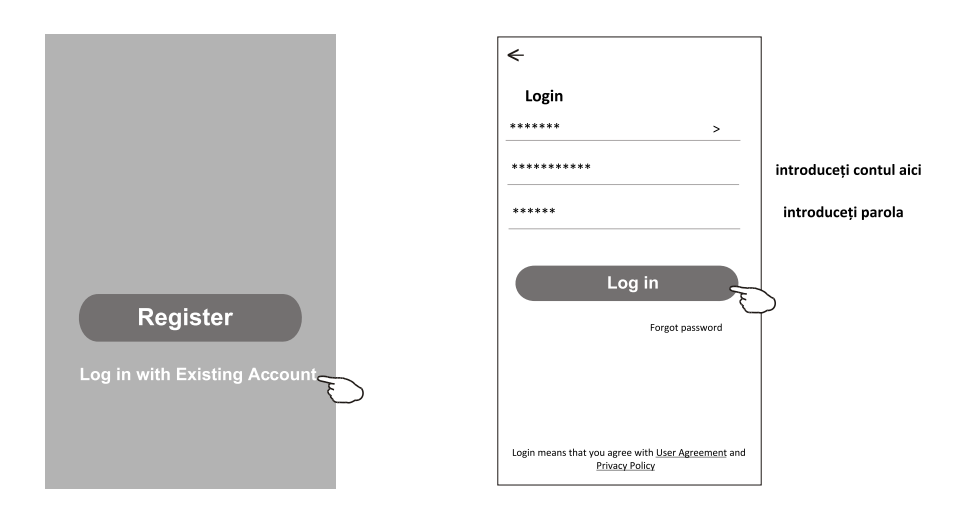

# Autentificare

### La prima utilizare a aplicației, este necesară crearea unei familii:

- 4. Apăsați "Create family" (Creați o familie).
- 5. Dați un nume familiei.
- 6. Setați locația.
- 7. Alegeți camerele implicite sau adăugați camere noi.
- 8. Apăsați "Done" (Efectuat) și "Completed" (Finalizat).

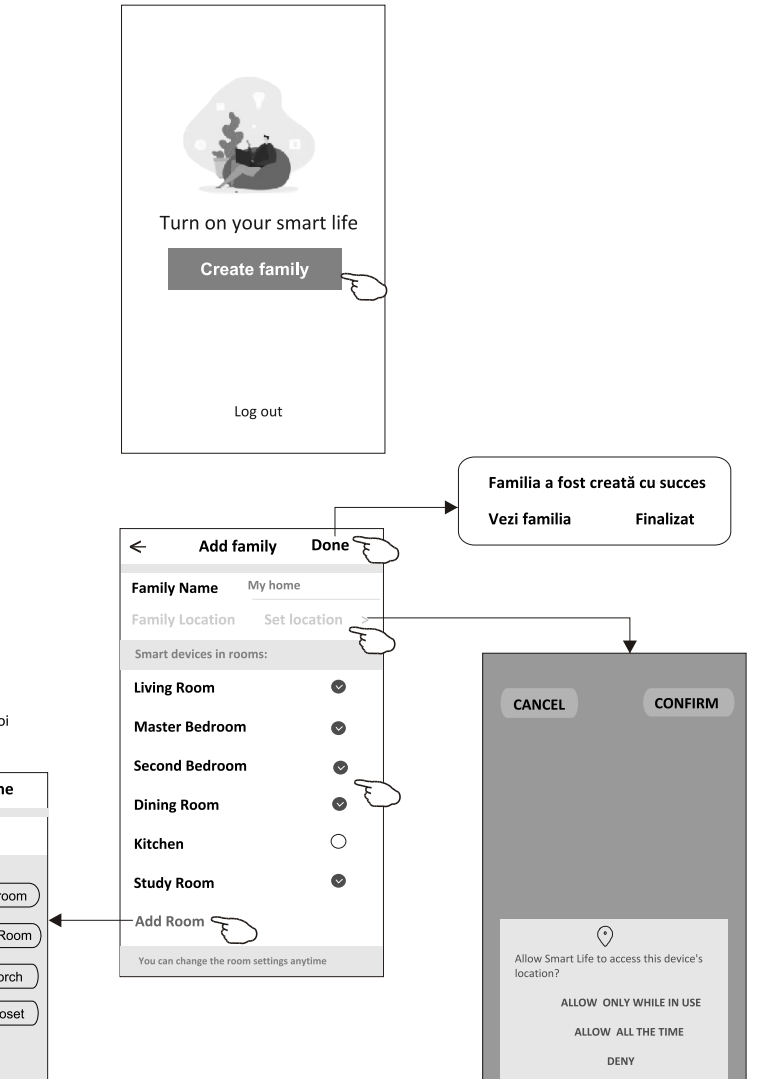

Observație:

Aplicația poate deschide harta pe telefonul dvs. și puteți seta locația în care vă aflați.

Alegeți camera recomandată sau creați o cameră nouă, apoi apăsați "Done" (Efectuat).

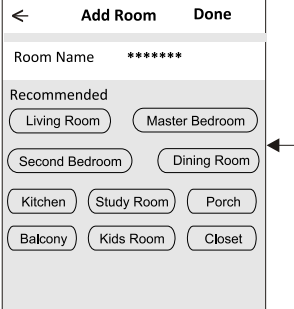

# Autentificare

### Ați uitat parola

### Dacă ați uitat parola sau doriți să resetați parola, procedați după cum urmează:

1. Apăsați "Forgot password" (Ați uitat parola).

**2.** Introduceți contul (adresa de e-mail) și apăsați butonul "Obtain verification code" (Obține codul de verificare).

- 3. Introduceți codul de verificare primit prin e-mail.
- 4. Setați noua parolă și apăsați butonul "Done" (Efectuat).

| <del>&lt;</del>                                   |                    |
|---------------------------------------------------|--------------------|
| Login                                             |                    |
| *****                                             | >                  |
| Email address                                     |                    |
| Password                                          |                    |
| Log in                                            |                    |
|                                                   | Forgot password    |
| Login means that you agree with<br>Privacy Policy | User Agreement and |

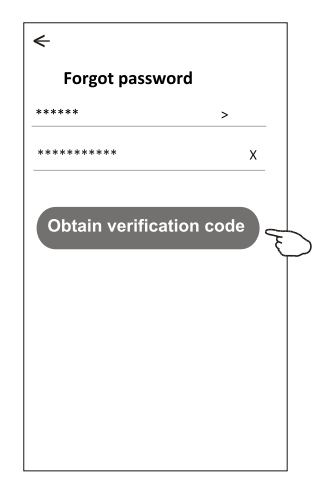

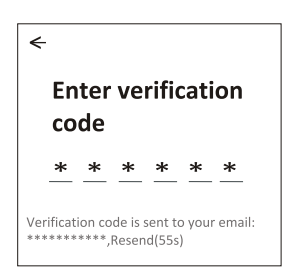

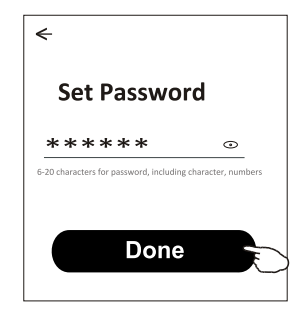

# Adaugă dispozitiv

### Există 3 metode pentru a adăuga dispozitivul.

### 1-Modul CF

- Porniți unitatea interioară, nu este nevoie să porniți aparatul de aer condiționat.
- Faceți clic pe "+" în colțul din dreapta sus al ferestrei "Home" (Acasă) sau apăsați "Add device" (Adaugă dispozitiv) în camera care nu are dispozitiv.
- 3. Apăsați sigla "Air conditioner (BT+Wi-Fi)".
- Urmați instrucțiunile din fereastra următoare pentru a reseta modulul Wi-Fi, apoi bifați "Confirm the device is reset" (Confirm că dispozitivul este resetat) și apăsați "Next" (Continuă).
- 5. Introduceți parola rețelei Wi-Fi care este aceeași cu cea de pe smartphone-ul dvs. conectat, apoi apăsați "Next".
- 6. Puteți vedea rata procentuală a procesului de conectare, în același timp "PP", "SA", "AP" sunt afișate pe rând pe afișajul unității interioare.

"PP" înseamnă "căutarea routerului" "SA" înseamnă "conectat la router" "AP" înseamnă "conectat la server"

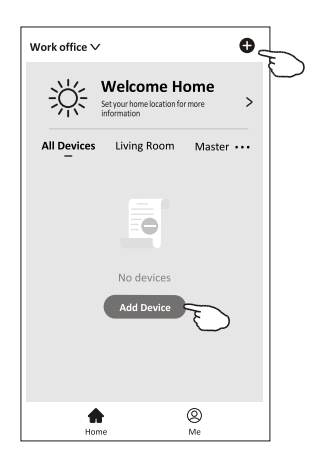

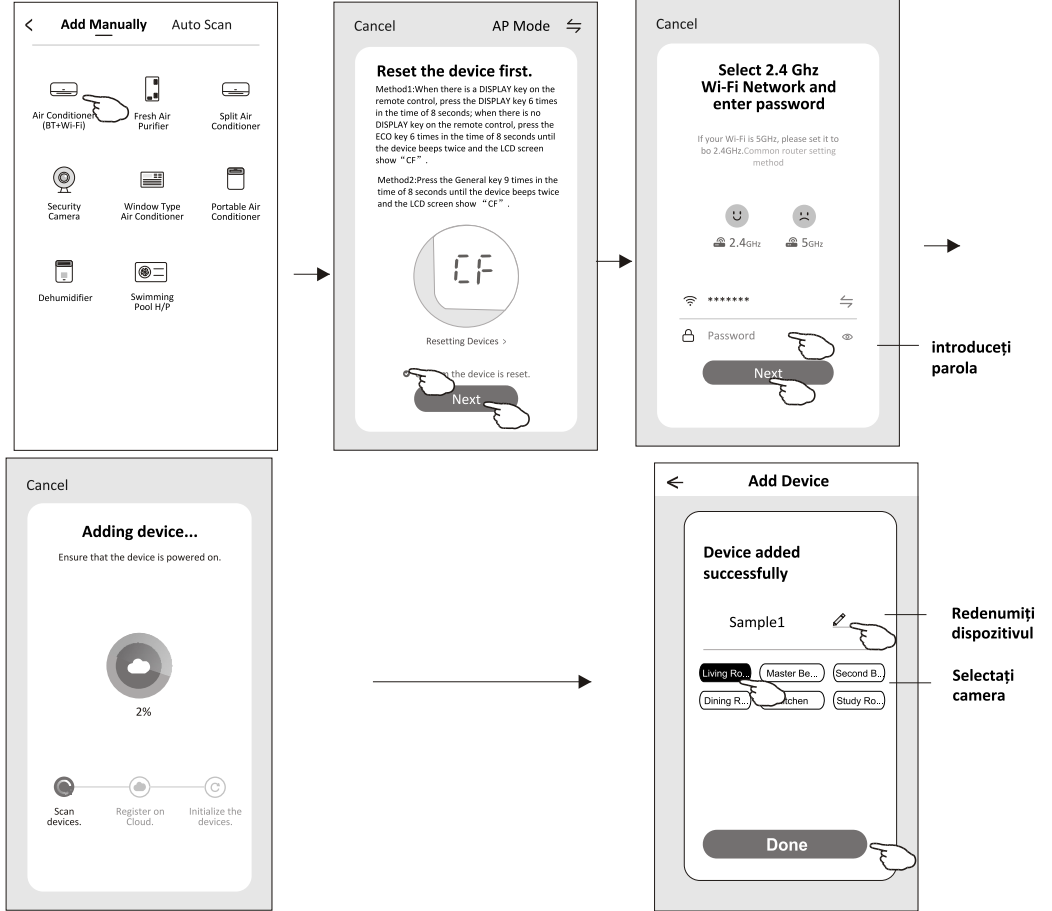

# Adaugă dispozitiv

### Există 3 metode pentru a adăuga dispozitivul.

## 2-Modul AP

- Porniți unitatea interioară, nu este nevoie să porniți aparatul de aer condiționat.
- Faceți clic pe "+" în colțul din dreapta sus al ferestrei "Home" (Acasă) sau apăsați "Add device" (Adaugă dispozitiv) în camera care nu are dispozitiv.
- 3. Apăsați sigla "Air conditioner (BT+Wi-Fi)".
- Introduceți parola rețelei Wi-Fi care este aceeași cu cea de pe smartphone-ul dvs. conectat, apoi apăsați "Next".
- 6. Citiți cu atenție instrucțiunile și apăsați "Connect now" (Conectează-te acum).
- În fereastra de setare a rețelei, selectați "SmartLife-\*\*\*\*" și apăsați "<--".</li>
- Puteți vedea rata procentuală a procesului de conectare, în același timp "PP", "SA", "AP" sunt afișate pe rând pe afișajul unității interioare.

"PP" înseamnă "căutarea routerului" "SA" înseamnă "conectat la router" "AP" înseamnă "conectat la server"

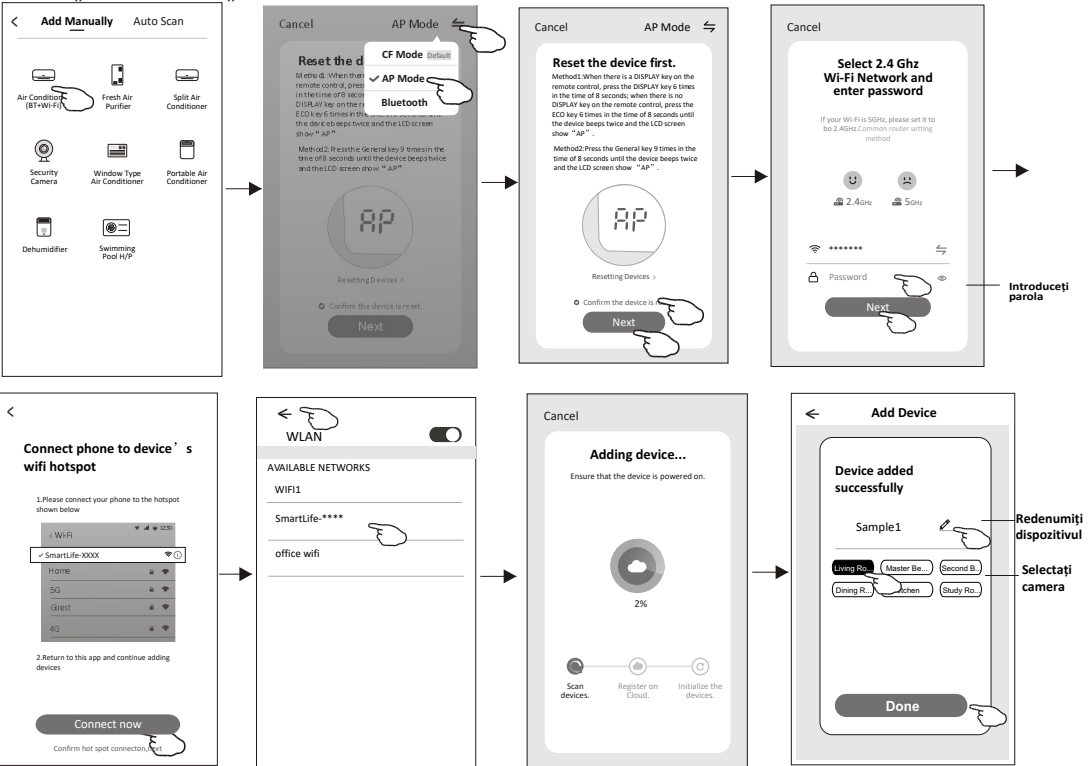

10

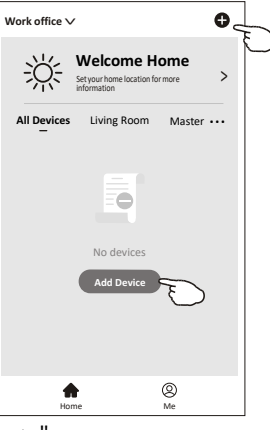

# Adaugă dispozitiv

### Există 3 metode pentru a adăuga dispozitivul. **3-Modul Bluetooth**

- 1. Porniți unitatea interioară, nu este nevoie să porniți aparatul de aer condiționat.
- Faceți clic pe "+" în colțul din dreapta sus al ferestrei "Home" (Acasă) sau apăsați "Add device" (Adaugă dispozitiv) în camera care nu are dispozitiv.
- 3. Apăsați sigla "Air conditioner (BT+Wi-Fi)".
- 4. Asigurați-vă că este disponibil Bluetooth pe smartphone-ul dvs.
- 5. Apăsaţi ⇒ în colţul din dreapta sus şi alegeţi "Bluetooth", apoi urmaţi instrucţiunile de pe ecran pentru a reseta modulul Wi-Fi, apoi bifaţi "Confirm the Bluetooth is reset" (Confirm că Bluetooth este resetat) şi apăsaţi "Next" (Continuă).
- 6. Selectați unul dintre dispozitivele găsite și apăsați "+"
- 7. Introduceți parola rețelei Wi-Fi care este aceeași cu cea de pe smartphone-ul dvs. conectat, apoi apăsati "Next".

8. Puteți vedea rata procentuală a procesului de conectare, în același timp "PP", "SA", "AP" sunt afișate pe rând, pe afișajul unității interioare.

- "PP" înseamnă "căutarea routerului" "SA" înseamnă "conectat la router"
- "AP" înseamnă "conectat la server"

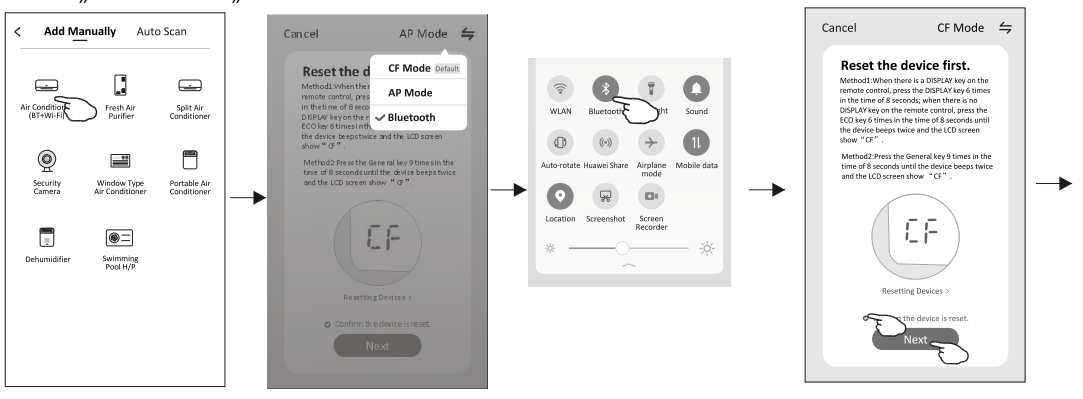

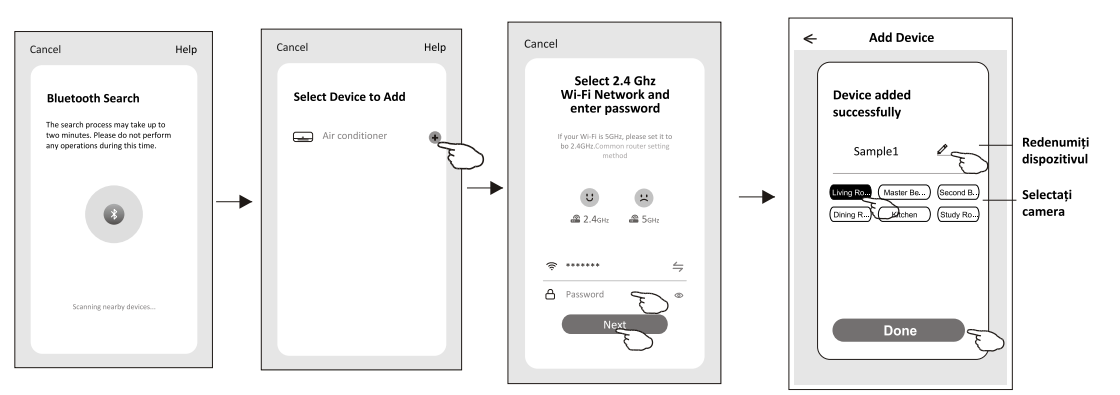

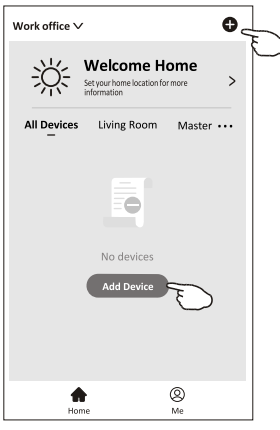

Fereastra de control a dispozitivului va apărea automat după adăugarea dispozitivului. Fereastra de control a dispozitivului va apărea manual atingând numele dispozitivului pe ecranul de pornire.

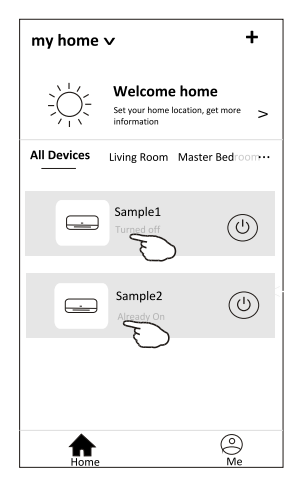

Observație:

Există două modalități de control diferite, bazate pe diferite softuri sau firmware ale modulului Wi-Fi. Citiți cu atenție manualul, urmărind interfața reală de control.

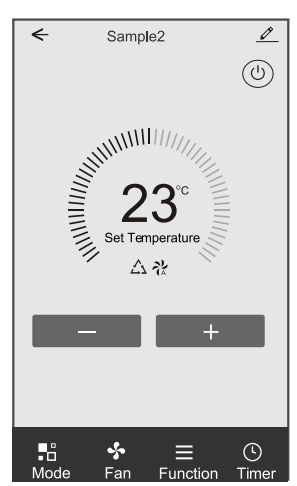

#### Modalitate de control 1

#### +de la ்டு 80 $\Box$ ON/OFF Mode Fan Speed Precision Air Flow ... 00 Ŀ ٢ Eco Timer More Sleep

#### Modalitate de control 2

# Modalitate de control 1

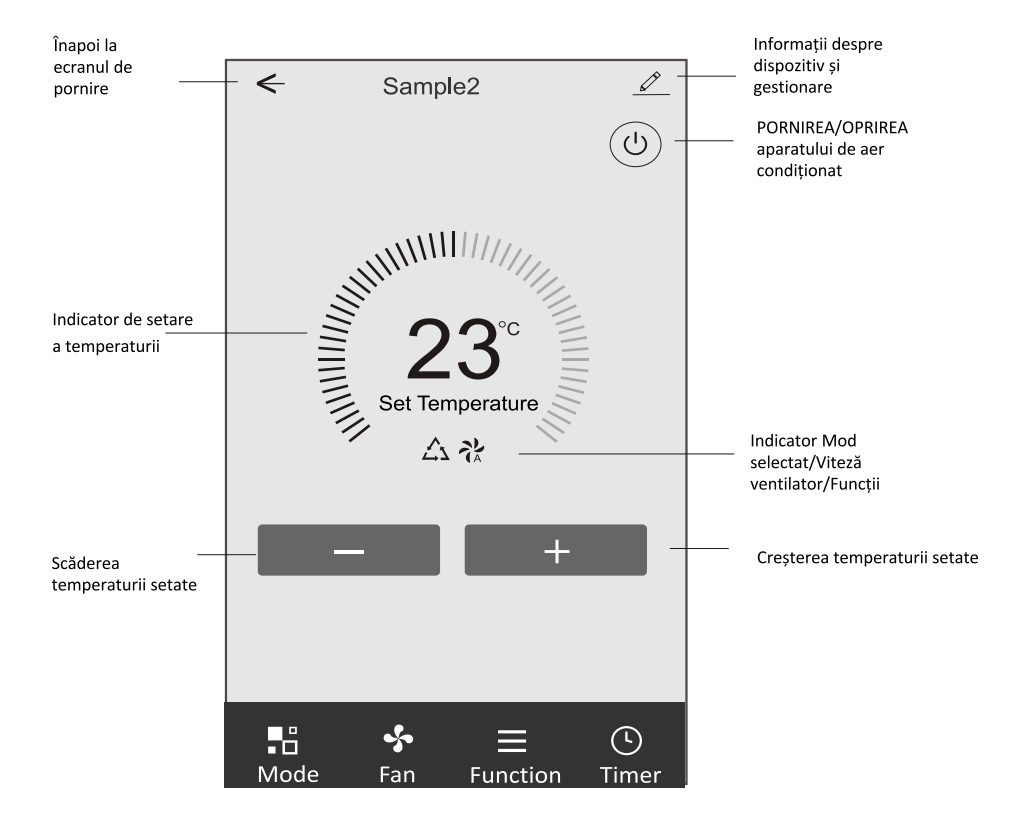

### Interfața principală de control

# Modalitate de control 1 - Setare mod

- 1. Apăsați Mode pentru a afișa fereastra Mode.
- 2. Selectați unul dintre modurile Feel/Cool/Heat/Dry/Fan.
- 3. Apăsați oriunde în jurul temperaturii setate pentru a anula setarea Mode.

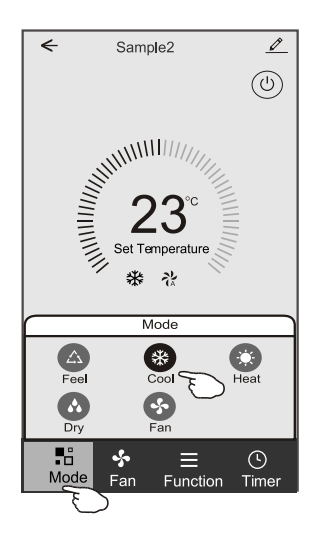

## Modalitate de control 1 - Selectați viteza ventilatorului

- 1. Apăsați Fan pentru a afișa fereastra Fan.
- 2. Selectați una dintre viteza ventilatorului High/Med/Low/Auto.
- 3. Apăsați oriunde în jurul temperaturii setate pentru a anula selecția.

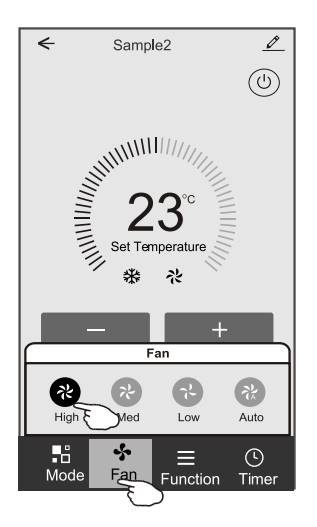

# Modalitate de control 1 - Setare funcție

- 1. Apăsați Function pentru a afișa fereastra Function.
- 2. Selectați una dintre funcțiile Sleep/Turbo/ECO.
- 3. Selectați UP-DOWN (SUS-JOS)/ LEFT-RIGHT (STÂNGA-DREAPTA) pentru comutare automată a direcției fluxului de aer sus-jos/ stânga-dreapta.
- 4. Apăsați oriunde în jurul temperaturii setate pentru a anula setarea Function.

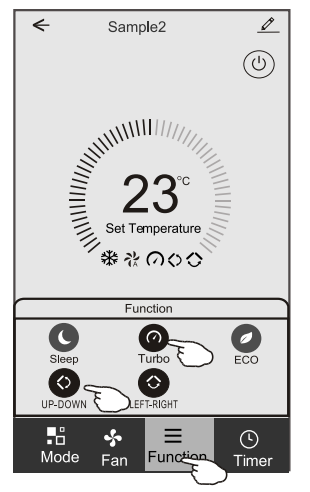

# Modalitate de control 1 - Adăugare temporizator

- 1. Apăsați Timer pentru a afișa fereastra Add Timer (Adaugă temporizator).
- 2. Apăsați Add Timer.

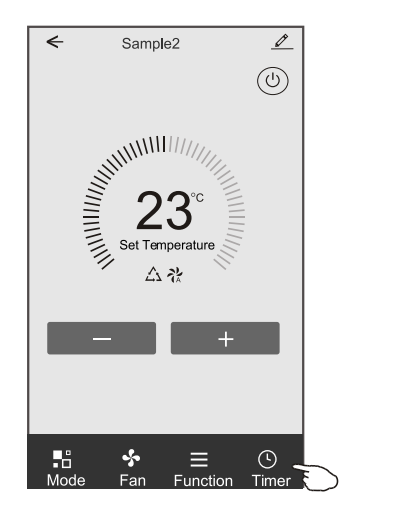

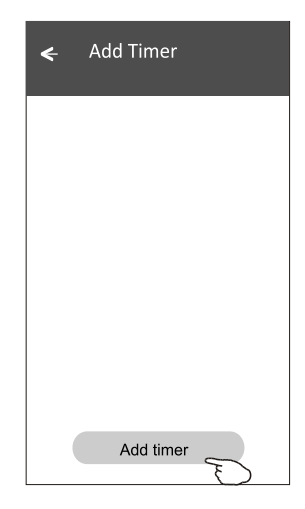

# Modalitate de control 1 - Adăugare temporizator

- 3. Selectați ora, selectați zilele repetate și pornirea/oprirea temporizatorului.
- 4. Selectați Mode/Fan speed/Function și selectați temperatura setată pentru pornirea
- temporizatorului.
- 5. Apăsați Save (Salvează) pentru a adăuga temporizatorul.

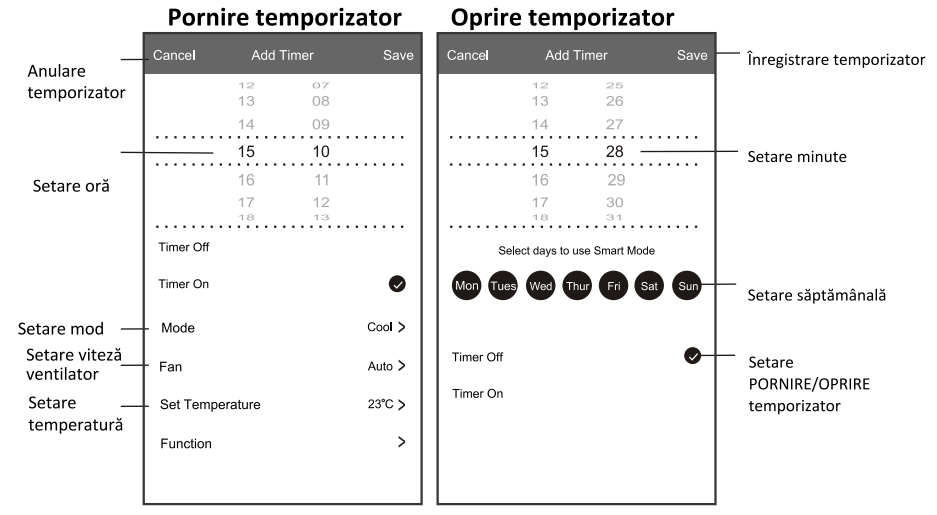

## Modalitate de control 1 - Gestionare temporizator

1. Apăsați bara temporizatorului pentru a edita temporizatorul, ca și în procesul de adăugare a temporizatorului.

2. Apăsați butonul pentru a activa sau dezactiva temporizatorul.

3. Apăsați bara temporizatorului aproximativ 3 secunde și va apărea fereastra Remove Timer (Eliminare temporizator), apăsați CONFIRM (confirmare) și eliminați temporizatorul.

| < Add Timer                       |                                |
|-----------------------------------|--------------------------------|
| Timer accuracy is -/+ 30 seconds  |                                |
| 12:20<br>Once<br>Timer:Off        | Remove Timer Remove the timer? |
| 12:20<br>Mon, Tue, Wed, Thurs     |                                |
| Timer: On 16°C Cool Turbo UP-DOWN |                                |
| Add timer                         |                                |

# Modalitate de control 2

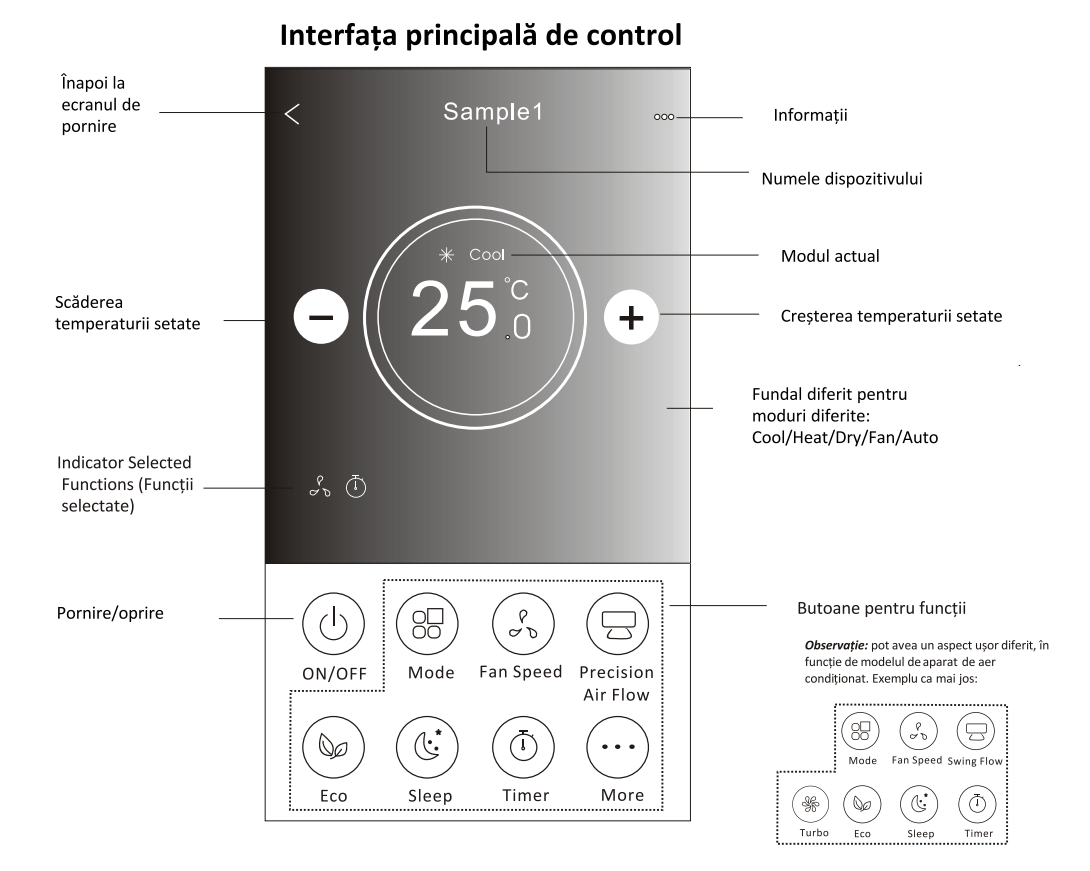

# Modalitate de control 2 - Setare mod

- 1. Apăsați butonul Mode.
- 2. Există 5 moduri pe ecranul Mode, apăsați un buton pentru a seta modul de funcționare a
- aparatului de aer condiționat.
- 3. Apăsați butonul X pentru a reveni la ecranul principal de control.
- 4. Modul și fundalul se vor schimba pe ecran.

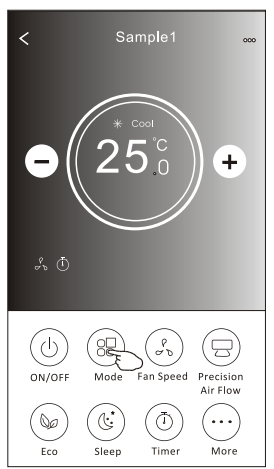

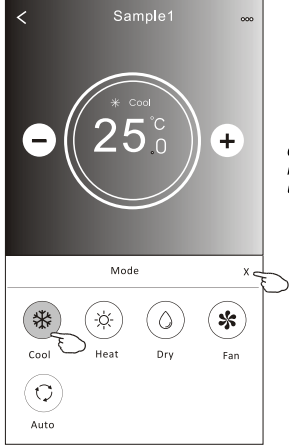

**Observație:** pentru un control confortabil, citiți informațiile privitoare la fiecare mod în manualul de utilizare.

# Modalitate de control 2 - Selectarea vitezei ventilatorului

- 1. Apăsați butonul Fan speed (Viteză ventilator).
- 2. Alegeți viteza dorită a ventilatorului și apăsați-o.
- 3. Apăsați butonul X pentru a reveni la ecranul principal de control.
- Indicatorul pentru viteza selectată a ventilatorului va apărea pe ecran.

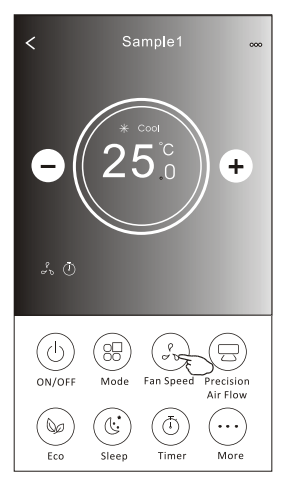

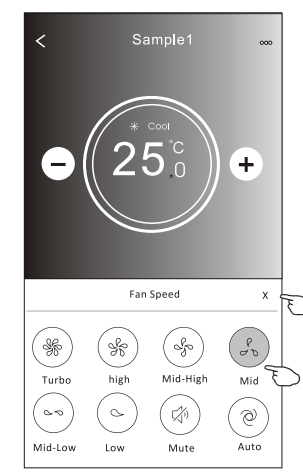

| Mod  | Viteza<br>ventilatorului |  |
|------|--------------------------|--|
| Cool | Toate vitezele           |  |
| Fan  | Toate vitezele           |  |
| Dry  |                          |  |
| Heat | Toate vitezele           |  |
| Auto | Toate vitezele           |  |

#### Observație:

Viteza ventilatorului nu poate fi reglată în modul Dry (Dezumidificare).

Observație: ecranul Fan Speed (Viteză ventilator) poate avea un aspect ușor diferit, în funcție de modelul de aparat de aer condiționat. Exemplu ca mai jos:

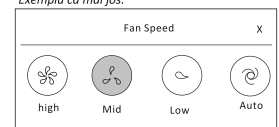

# Modalitate de control 2 - Controlul fluxului de aer

- 1. Apăsați butonul Precision Air Flow (Precizie flux de aer) sau Swing Flow (Oscilare flux).
- 2. Alegeți fluxul de aer dorit și apăsați-l.
- 3. Apăsați butonul X pentru a reveni la ecranul principal de control.
- 4. Indicatorul pentru fluxul de aer selectat va apărea pe ecran.

Observație: la unele modele fără oscilare automată stânga-dreapta, la activare veți auzi un semnal sonor, însă aparatul nu va reacționa.

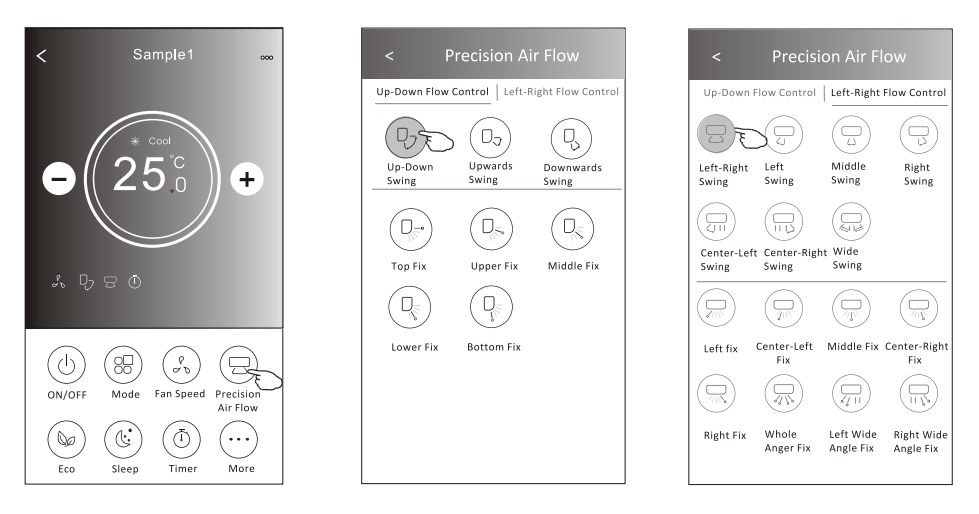

**Observație:** ecranul principal de control și fereastra Air Flow (Flux de aer) pot avea un aspect ușor diferit, în funcție de modelul de aparat de aer condiționat. Exemplu ca mai jos:

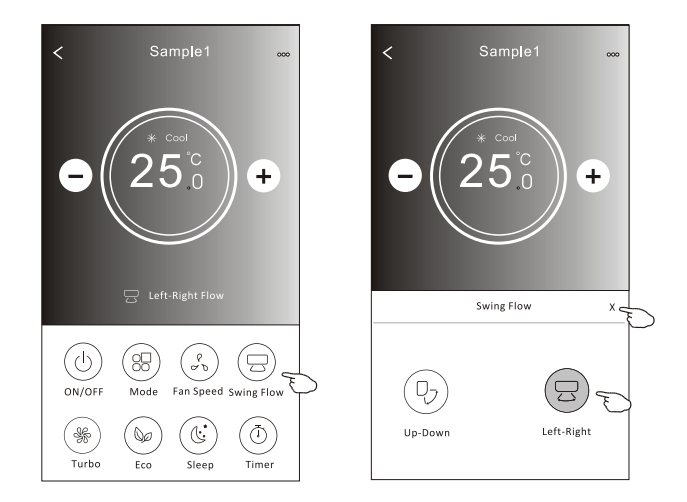

## Modalitate de control 2 - Funcția ECO

- 1. Pentru funcția Eco, apăsați butonul pentru a activa funcția, iar butonul se va aprinde și indicatorul va apărea pe ecran.
- 2. Apăsați din nou pentru a dezactiva funcția.
- 3. Temperatura controlată pentru unele modele de aparate de aer condiționat: În modul de răcire, noua temperatură setată va fi  $\ge 26^{\circ}$ C. În modul de încălzire, noua temperatură setată va fi  $\ge 25^{\circ}$ C.

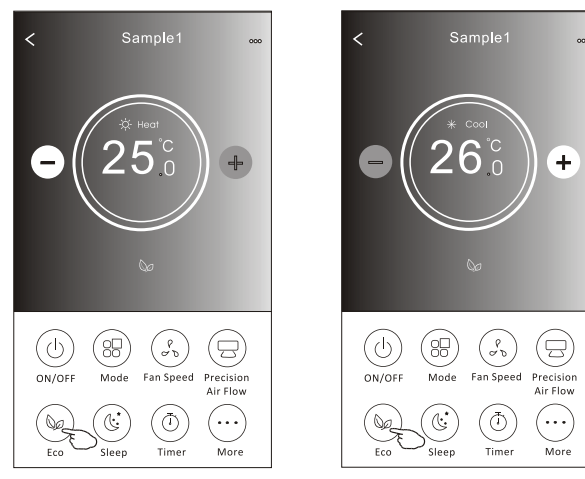

| Mod  | ECO activată |
|------|--------------|
| Cool | Da           |
| Fan  |              |
| Dry  |              |
| Heat | Da           |
| Auto |              |

Funcția ECO este dezactivată în modul Fan/Dry/Auto.

**Observație:** ecranul principal de control și metoda de control ECO pot avea un aspect ușor diferit, în funcție de modelul de aparat de aer condiționat. Exemplu ca mai jos:

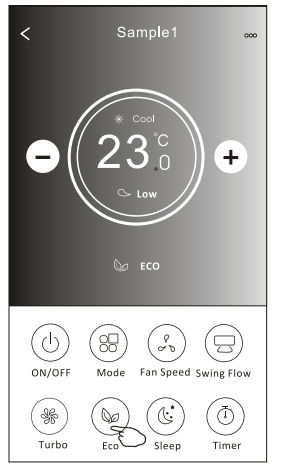

#### Observație:

Funcția ECO este dezactivată și în modul Turbo/Sleep pentru unele modele de aparate de aer condiționat.

## Modalitate de control 2 - Funcția Sleep

- 1. Apăsați butonul Sleep.
- 2. Alegeți modul Sleep dorit și apăsați-l.
- 3. Apăsați butonul X pentru a reveni la ecranul principal de control.
- 4. Indicatorul modului Sleep selectat va apărea pe ecran.

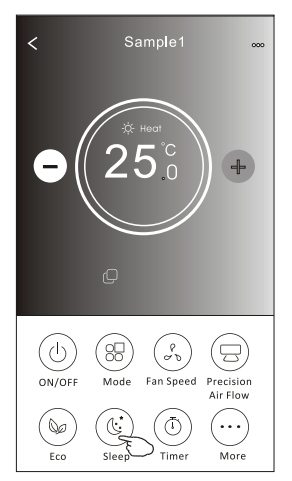

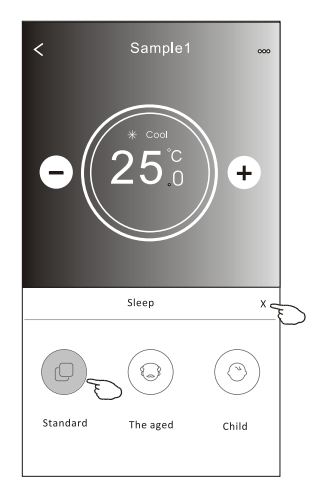

| Mod  | Sleep activat |
|------|---------------|
| Cool | Da            |
| Fan  |               |
| Dry  |               |
| Heat | Da            |
| Auto |               |

Funcția Sleep este dezactivată în modul Fan/Dry/Auto.

#### Observație:

Ecranul principal de control poate avea un aspect ușor diferit, în funcție de modelul de aparat de aer condiționat. Exemplu ca mai jos:

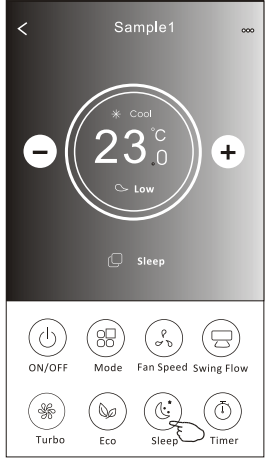

Sample 1 000 \* cool 250 + Sleep x Sleep x Sleep x Cool Cool Coo

#### Observație:

Funcția Sleep este dezactivată și în modul Turbo/Sleep pentru unele modele de aparate de aer condiționat.

# Modalitate de control 2 - Funcția Timer (on)

- 1. Apăsați butonul Timer (Temporizator).
- 2. Apăsați + în colțul din dreapta sus al ecranului principal Timer.
- 3. Selectați Time/Repeat/Switch OFF (Oră/Repetare/Oprire), apoi apăsați Save (Salvează).
- 4. Pe ecranul principal Timer va apărea Timer (off) (Temporizator (dezactivare)).

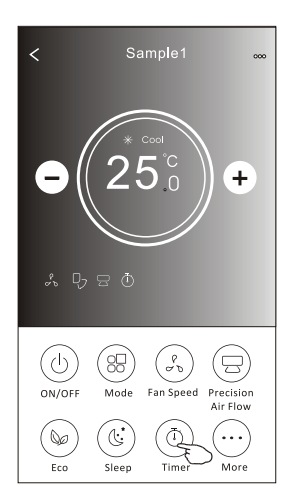

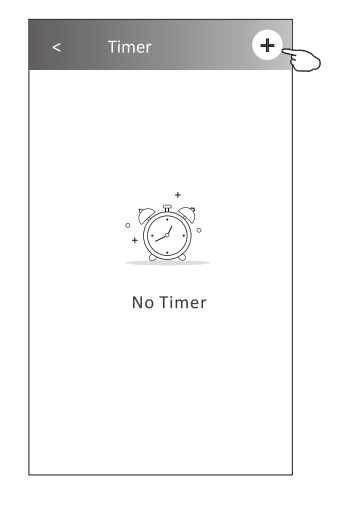

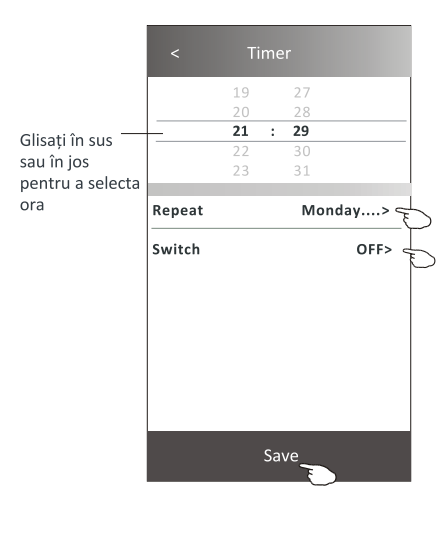

Apăsați Repeat, apoi apăsați zilele în care doriți repetarea sau Once (O dată), apoi apăsați Confirm pentru a confirma selecția.

| Cancel                                | Repeat                                   | Confirm                                     |
|---------------------------------------|------------------------------------------|---------------------------------------------|
| Once                                  |                                          |                                             |
| Monday                                |                                          | $\checkmark$                                |
| Tuesday                               |                                          | $\checkmark$                                |
| Wednesd                               | ay                                       | √ <u></u> _                                 |
| Thursday                              |                                          | _ ∕                                         |
| Friday                                |                                          | $\checkmark$                                |
| Saturday                              |                                          |                                             |
| Sunday                                |                                          |                                             |
| Apăsați Sv<br>glisați ecr<br>ON (PORN | vitch (Com<br>anul pentr<br>IIRE) și apă | utare), apoi<br>u a selecta<br>sați Confirm |

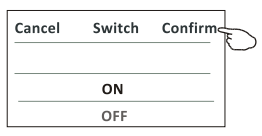

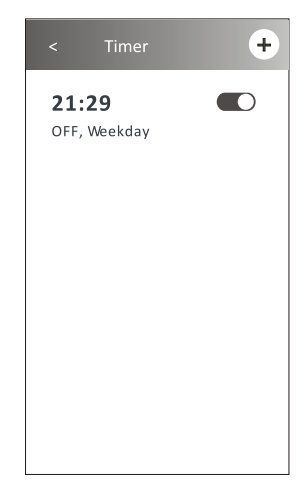

# Modalitate de control 2 - Funcția Timer (off)

- 1. Apăsați butonul Timer (Temporizator).
- 2. Apăsați + în colțul din dreapta sus al ecranului principal Timer.
- Selectați Time/Repeat Date/Switch (ON)/Temperature/Mode/Fan speed/Air Flow (Ora/Repetare dată/Pornire/Temperatură/Mod/Viteză ventilator/ Flux de aer) după cum doriți și apoi apăsați Save (Salvează).
- 4. Pe ecranul principal Timer va apărea temporizatorul.

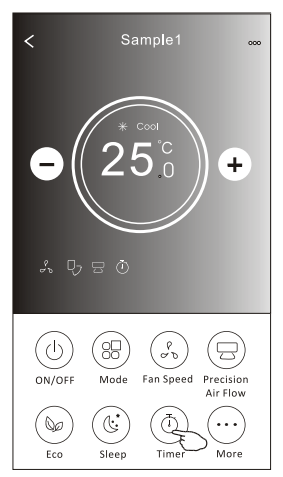

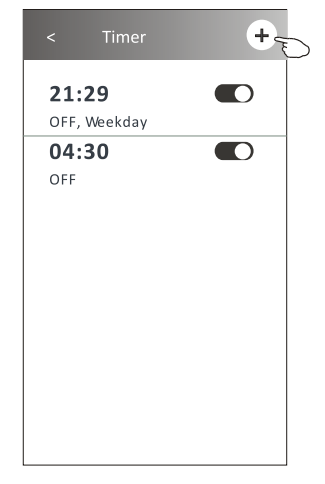

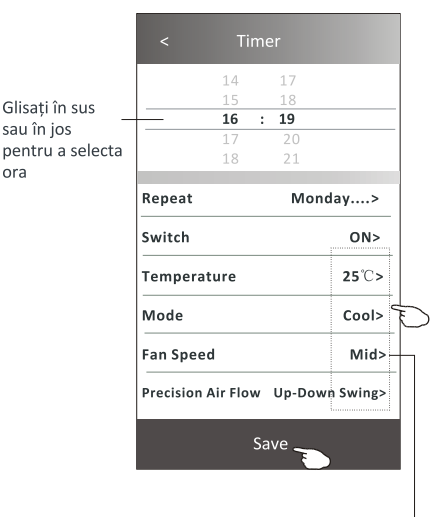

Apăsați Repeat, apoi apăsați zilele în care doriți repetarea sau Once (O dată), apoi apăsați Confirm pentru a confirma selecția.

| Cancel                   | Repeat                      | Confire                 | L  |
|--------------------------|-----------------------------|-------------------------|----|
| Once                     |                             |                         | Γ  |
| Monday                   |                             | $\checkmark$            |    |
| Tuesday                  |                             | $\checkmark$            |    |
| Wednesd                  | ay                          | $\checkmark$            |    |
| Thursday                 |                             | √                       | E  |
| Friday                   |                             | $\checkmark$            |    |
| Saturday                 |                             |                         |    |
| Sunday                   |                             |                         |    |
| Apăsați Sv               | vitch (Com                  | utare), ap              | oi |
| glisați ecra<br>(PORNIRE | anul pentru<br>) și apăsați | u a selecta<br>Confirm. | ON |
| pentru a c               | onfirma se                  | elecția.                |    |

Cancel Switch Confirm

Apăsați pe rând Temperature/ Mode/ Fan Speed/ Air Flow, apoi setați, după preferință, așa cum s-a menționat în capitolul anterior, și apăsați Confirm pentru a confirma setarea.

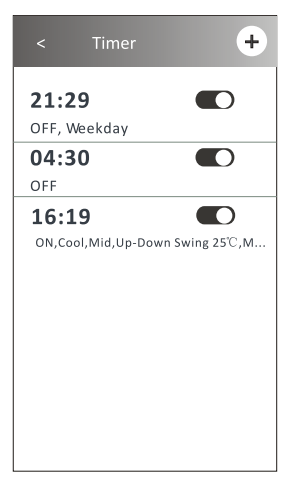

# Modalitate de control 2 - Gestionare temporizator

1. Modificați setarea funcției Timer:

Apăsați oriunde pe bara de listare a temporizatorului, cu excepția barei de comutare, pentru a intra în ecranul de setare a temporizatorului, modificați setarea și apoi apăsați Save (Salvează).

2. Activați sau dezactivați funcția Timer:

Apăsați în partea stângă a barei de comutare pentru a dezactiva funcția Timer. Apăsați în partea dreaptă a barei de comutare pentru a activa funcția Timer.

3. Ștergeți setarea funcției Timer:

Glisați bara de listare a temporizatorului de la dreapta la stânga până când apare butonul Delete (Șterge), apoi apăsați-l pentru a șterge.

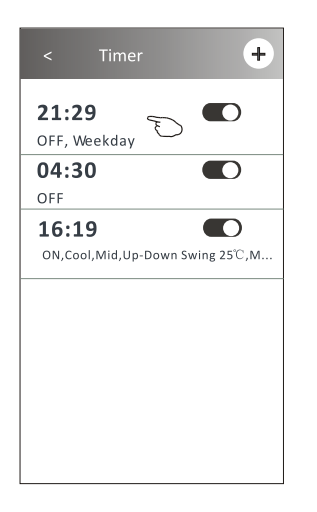

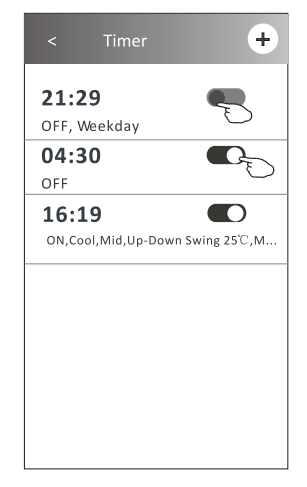

Glisați spre stânga pentru a dezactiva funcția Timer.

Glisați spre dreapta pentru a activa funcția Timer.

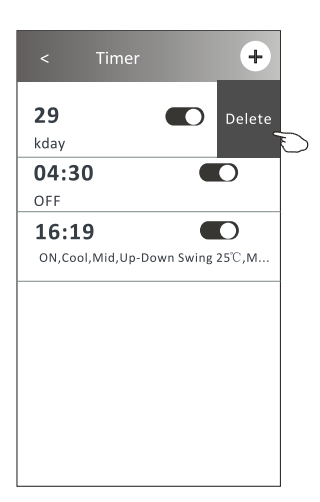

# Modalitate de control 2 - Mai multe funcții

1. Apăsați butonul More (Mai multe) pentru a utiliza mai multe funcții, dacă acesta apare pe ecran.

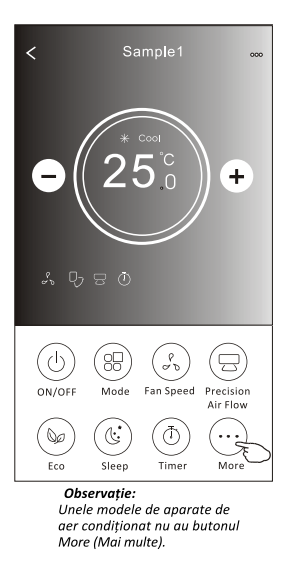

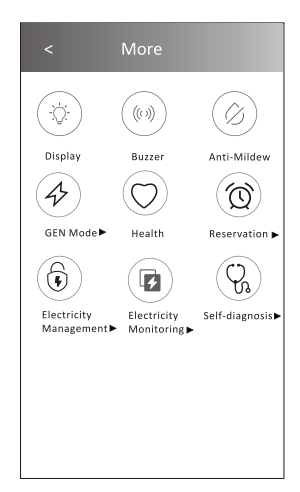

Observație: Aspectul poate fi diferit, unele pictograme vor fi ascunse dacă aparatul de aer condiționat nu are această funcție sau nu pot fi activate în modul actual.

2. Apăsați "Display" (Afișaj) pentru a porni/opri afișajul cu LED al unității interioare.

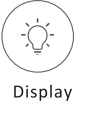

3. Apăsați "Buzzer" pentru a porni/opri soneria, atunci când este folosită aplicația Wi-Fi pentru operarea aparatului.

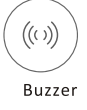

4. Dacă este disponibil pe ecran, apăsați butonul "Anti-Mildew" (Anti-mucegai) pentru a activa funcția Anti-Mildew. După oprirea aparatului de aer condiționat, aceasta va porni uscarea pentru a reduce umiditatea reziduală și pentru a preveni formarea mucegaiului. La finalizarea ciclului de uscare, funcția se va dezactiva automat.

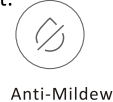

 Dacă este disponibil pe ecran, apăsați butonul "Health" (Sănătate).
 Acesta activează funcția de ionizare antibacteriană. Această funcție este disponibilă numai pentru modelele cu generator de ioni.

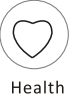

# Modalitate de control 2 - Mai multe funcții

6. Dacă este disponibil pe ecran, apăsați butonul "GEN Mode" (Mod GEN). În acest mod, puteți alege unul dintre cele trei niveluri de curent.

Aparatul de aer condiționat va menține nivelul de curent adecvat, pentru a economisi energie.

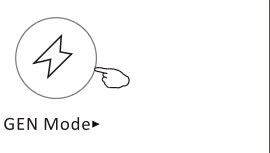

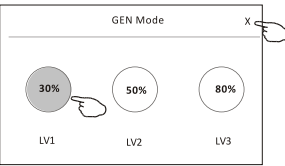

7. Dacă este disponibil pe ecran, apăsați butonul "Electricity Monitoring" (Monitorizare energie electrică).

Prin intermediul acestei funcții, puteți monitoriza consumul de energie electrică al aparatului de aer condiționat.

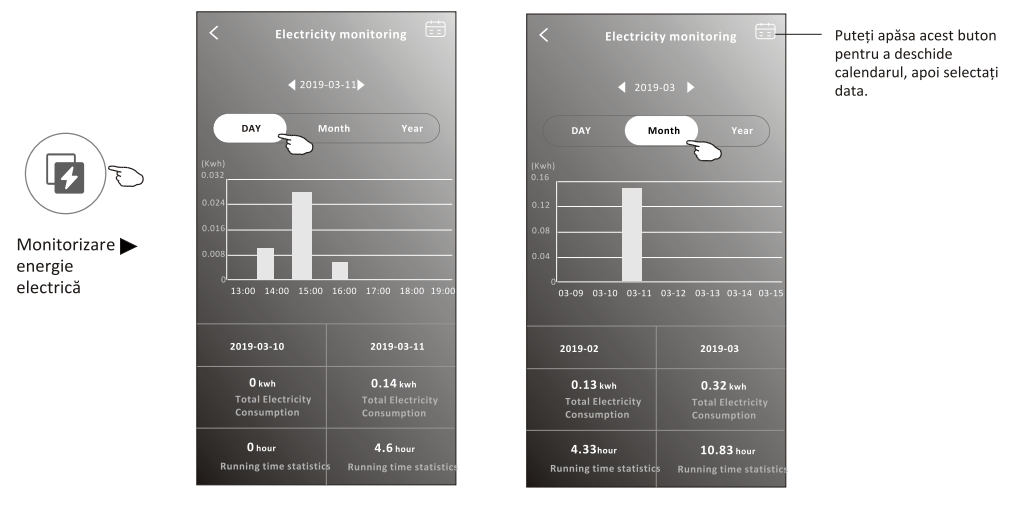

 Bacă este disponibil pe ecran, apăsați butonul "Self-Cleaning" (Auto-curățare). Citiți informații despre funcția Self-Cleaning în manualul de utilizare.

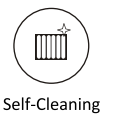

9. Apăsați butonul "8°C Heat"(Încălzire la 8°C), dacă este disponibil pe ecran. Această funcție ajută la menținerea temperaturii camerei la peste 8°C. Citiți informațiile despre funcția 8°C Heat în manualul de utilizare.

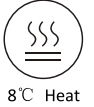

# Modalitate de control 2 - Mai multe funcții

10. Dacă este disponibil pe ecran, apăsați butonul "Reservation" (Rezervare). Puteți selecta ora, ziua de repetare, temperatura, modul, viteza ventilatorului, fluxul de aer, după preferință, și apoi apăsați Save (Salvează) pentru a activa funcția. Aparatul de aer condiționat va funcționa conform setărilor, la ora setată.

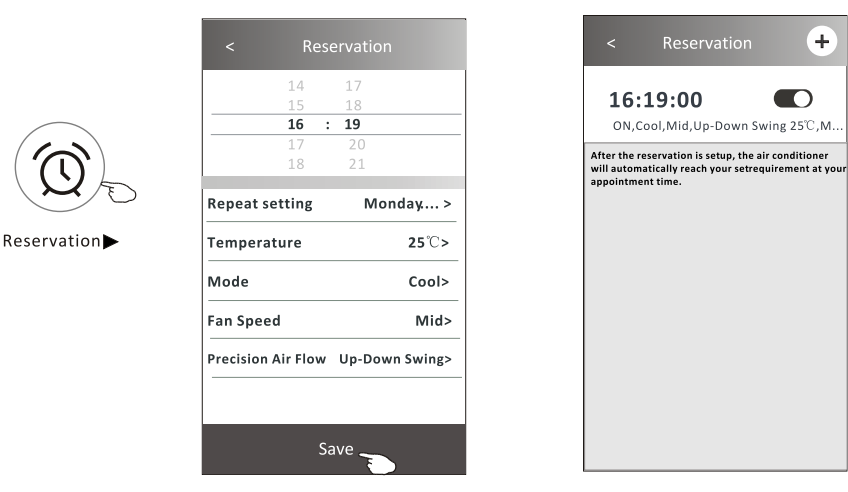

11. Dacă este disponibil pe ecran, apăsați butonul "Self-diagnosis" (Auto-diagnoză). Aparatul de aer condiționat își va face diagnoza în mod automat și va indica codul de eroare și instrucțiunile referitoare la eroare, dacă este posibil.

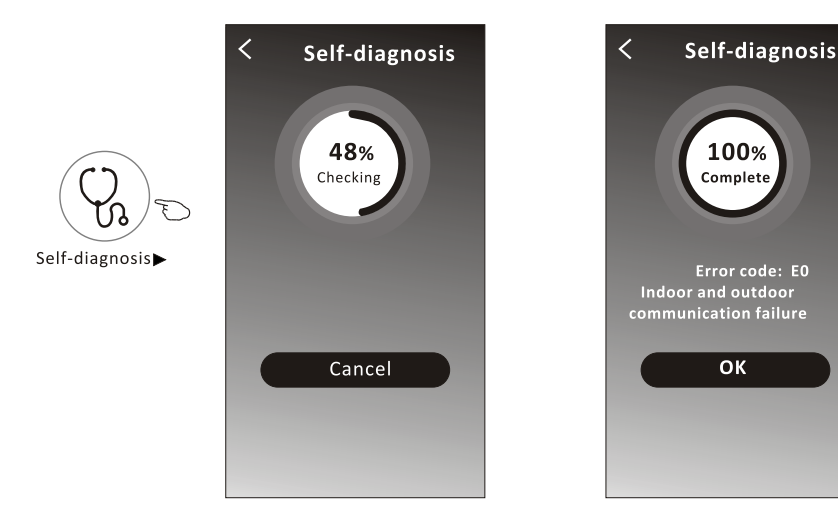

# Modalitate de control 2 - Mai multe funcții

12. Dacă este disponibil pe ecran, apăsați butonul "Photosensitive" (Fotosensibil). Această funcție permite aparatului de aer condiționat să pornească/oprească automat afișajul în funcție de intensitatea luminii.

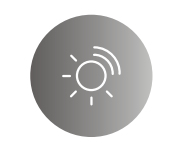

## Photosensitive

13. Dacă este disponibil pe ecran, apăsați butonul "Soft wind". Prin intermediul acestei funcții, aparatul de aer condiționat va sufla un flux de aer blând prin micro-orificiile de pe deflector.

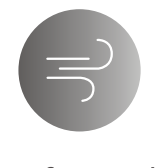

Soft Wind

# Informații despre dispozitiv și gestionare

Apăsați ∠ pe modalitatea de control 1 sau apăsați... pe modalitatea de control 2, accesați fereastra cu informații despre dispozitiv. Aici puteți afla informații utile și puteți partaja dispozitivul cu alte conturi. Examinați cu atenție următoarele imagini și instrucțiuni.

### Modalitate de control 1

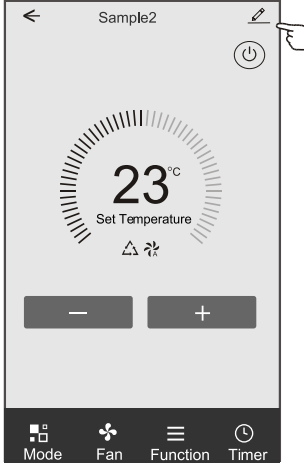

### Modalitate de control 2

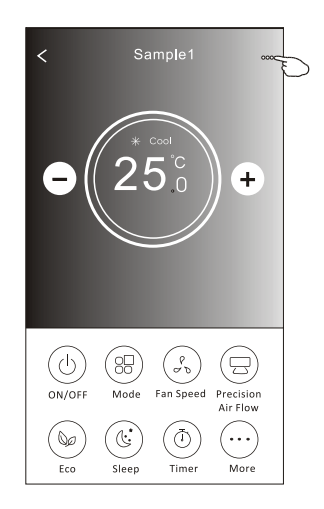

|                                                                           | Oetails of device                                                             |                        |                                                                                                    |
|---------------------------------------------------------------------------|-------------------------------------------------------------------------------|------------------------|----------------------------------------------------------------------------------------------------|
|                                                                           | Information                                                                   |                        |                                                                                                    |
| Apăsați pentru a<br>schimba locația<br>dispozitivului în altă             | Modify Device Name<br>Device Location Dining Ro<br>Check Device Network Check | *** ><br>om ><br>Now > | Apăsați pentru a modifica denumirea dispozitivulu<br>Apăsați pentru a verifica starea rețelei                                                                                                   |
| cameră                                                                    | Supported Third-part Control                                                  |                        | Apăsați pentru a afla instrucțiunile pentru<br>conectarea controlerului vocal Amazon Alexa sau<br>Google Assistant                                                                              |
| Transmiteți problemele sau<br>sugestiile administratorului<br>aplicației. | Device Sharing                                                                | >                      | - Apăsați pentru a partaja dispozitivul cu alt cont                                                                                                    |
|                                                                           | Device Info<br>———— Feedback<br>Check for Firmware Update                     | ><br>><br>>            | <ul> <li>Apăsați pentru a verifica ID-ul virtual/numele<br/>rețelei Wi-Fi/adresa IP, adresa MAC/fusul orar/<br/>puterea rețelei Wi-Fi</li> <li>Verificați și actualizați firmware-ul</li> </ul> |
|                                                                           | Remove Device                                                                 |                        | <ul> <li>Apăsați pentru a elimina dispozitivul, iar<br/>dispozitivul va fi resetat automat după ce va fi</li> </ul>                                                                             |

sters.

# Informații despre dispozitiv și gestionare

### Cum să partajați dispozitivele cu alte conturi?

- 1. Apăsați "Device Sharing" (Partajare dispozitiv) și va apărea ecranul Device Sharing.
- 2. Apăsați "Add Sharing" (Adaugă partajare).
- 3. Selectați regiunea și introduceți contul pe care doriți să îl partajați.
- 4. Apăsați "Completed" (Finalizat), contul va apărea pe lista dvs. de partajare.
- 5. Membrii acceptați la partajare trebuie să țină apăsat pe ecranul de pornire și să gliseze în jos pentru a reactualiza lista de dispozitive, iar dispozitivul va apărea pe această listă.

| Oetails of device                                                                                                    | Oetails of                                                                           | device                                                                                                    | ← Ad                                                           | d Sharing Completed                                                       |
|----------------------------------------------------------------------------------------------------|--------------------------------------------------------------------------------------|----------------------------------------------------------------------------------------------------|----------------------------------------------------------------|---------------------------------------------------------------------------|
| Information                                                                                                    | It is recommended to set perma<br>member to control the device F                     | ment resident as family                                                                                                    |                                                                | Ð                                                                         |
| Modify Device Name       *** >         Device Location       Dining Room >         Check Device Network       Check Now >                             |                                                                                      |                                                                                                    | Region                                                         | China +86 >                                                               |
| Supported Third-part Control                                                                                                    |                                                                                      |                                                                                                    | Account<br>number                                              | *****                                                                     |
| anazon al ena Google Assistant                                                                                                    |                                                                                      |                                                                                                    |                                                                |                                                                           |
| Others                                                                                                    |                                                                                      |                                                                                                    |                                                                |                                                                           |
| Device Sharing ><br>Create Group ><br>Device Info ><br>Feedback >                                                                                     |                                                                                      |                                                                                                    |                                                                |                                                                           |
| Check for Firmware Update >                                                                                                    |                                                                                      |                                                                                                    |                                                                |                                                                           |
| Remove Device                                                                                                    | Adding shar                                                                          | ring                                                                                                    |                                                                |                                                                           |
| Details of device  It is recommended to set permanent resident as family member to control the device Family Settings  Sharing List  Data Alias name1 | Apăsați bara aproximativ<br>3 secunde, apoi puteți<br>șterge contul de<br>partajare. | my home v         intermediate         intermediate         All Devices         Living Room         Sample1         Turned off         Sample2         Already On | +<br>e boaton, get more ><br>n Master Bed bonn++<br>(1)<br>(1) | Apăsați și glisați în jos<br>pentru a reactualiza lista<br>de dispozitive |
| Adding sharing                                                                                                    |                                                                                      | Home                                                                                                    | )<br>Me                                                        |                                                                           |

## Gestionarea contului

### Setarea profilului contului

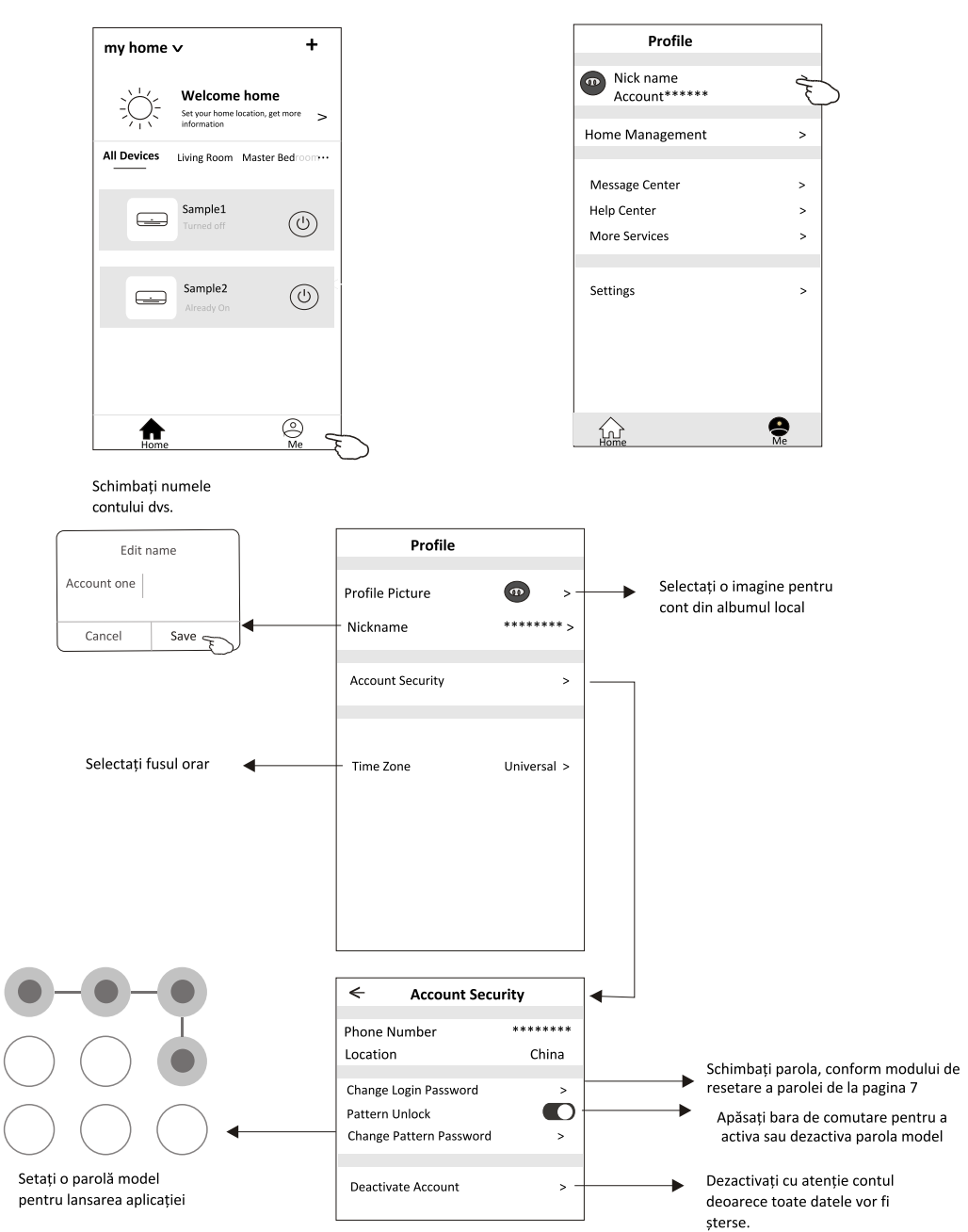

# Gestionarea Casei (Familiei)

1. Atingeți numele casei în colțul din stânga sus al ecranului Home (Acasă) și selectați Home Management (Gestionare casă).

Sau apăsați Me (Eu) și apoi Home Management (Gestionare casă).

2. Apăsați una dintre familiile din lista de familii și intrați în ecranul Family Settings (Setări familie).

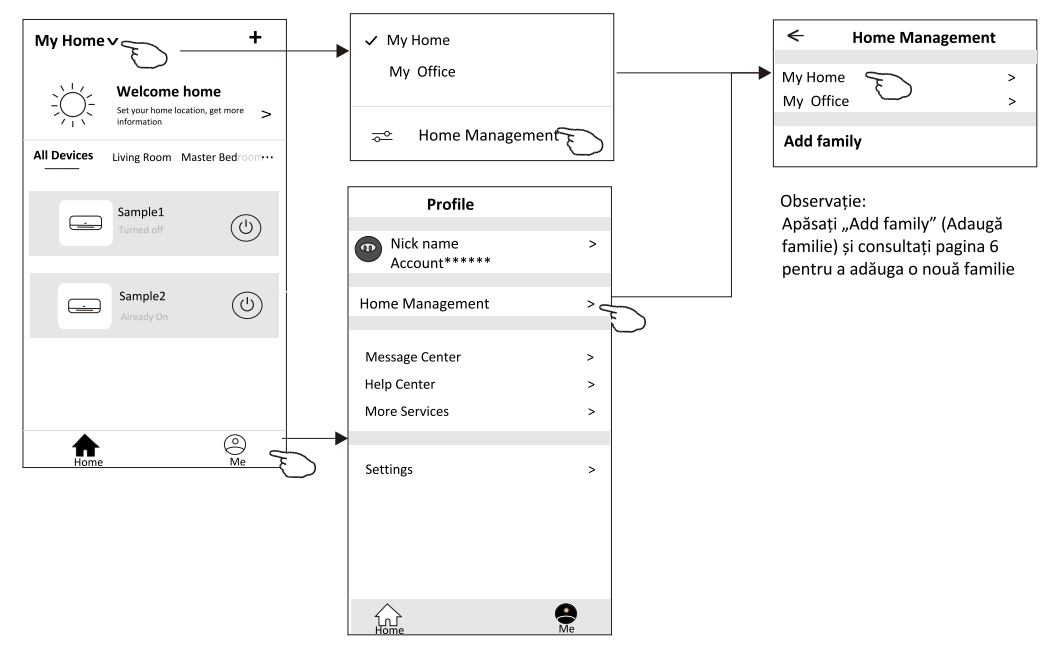

3. Setați familia după ca următoarele indicații.

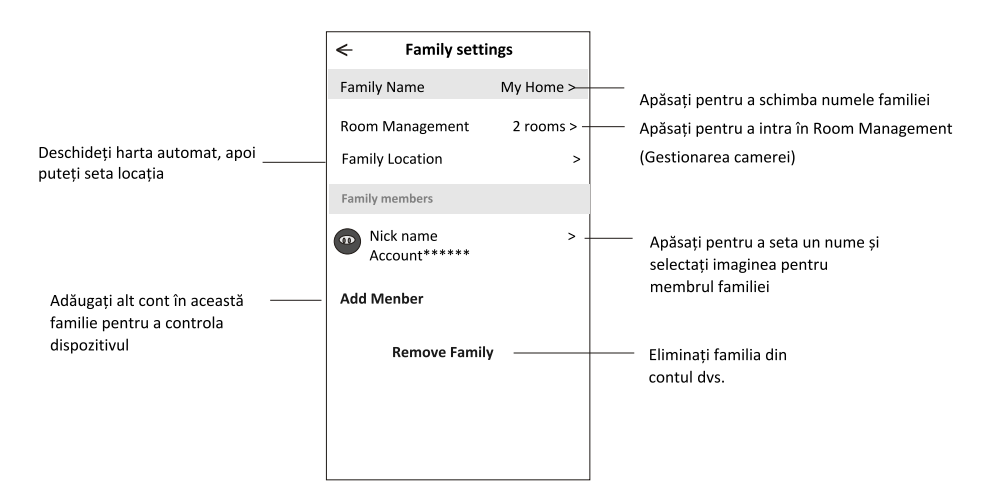

# Notă

- În cazul actualizării documentației tehnice, poate exista o anumită diferență între elementele reale și ceea ce se află în manual. Vă rugăm să aveți în vedere produsul efectiv și aplicația descărcată.
- Aplicația inteligentă pentru aparatul de aer condiționat poate fi modificată fără notificare prealabilă, pentru îmbunătățirea calității și, de asemenea, poate fi ștearsă, în funcție de condițiile firmelor producătoare.
- 3. În cazul în care puterea semnalului Wi-Fi este slabă, aplicația inteligentă poate fi deconectată. Aşadar, asigurați-vă că unitatea interioară este amplasată în apropierea router-ului wireless.
- 4. Pentru router-ul wireless trebuie activată funcția serverului DHCP.
- 5. Conexiunea la internet poate eșua din cauza unei probleme de firewall. În acest caz, contactați furnizorul de servicii de internet.

6. Pentru setarea sistemului de securitate a smartphone-ului și a rețelei, asigurați-vă că aplicația inteligentă pentru aparatul de aer condiționat este de încredere.

## Depanare

| Descriere          | Analiza cauzei                                                                                          |
|--------------------|----------------------------------------------------------------------------------------------------|
|                    | 1. Verificați dacă SSID-ul routeru-lui WLAN conectat la mobil și parola sunt corecte;                   |
|                    | 2. Verificați dacă există alte setări ale router-ului WLAN așa cum se arată mai jos.                    |
| Aparatul de aer    | 1) Firewall de la router sau PC                                                                         |
| conditionat nu     | 2) Filtrarea adresei MAC                                                                                |
| condiționat nu     | 3) SSID ascuns                                                                                          |
| poate fi           | 4) Server DHCP                                                                                          |
| configurat cu      | Reporniți router-ul WLAN, dispozitivul mobil și aparatul de aer condiționat (modulul WLAN) și           |
| succes             | conectați din nou aparatul de aer condiționat prin modul CF. Înainte de reinițializare, verificați      |
|                    | dacă nu s-a conectat deja cineva la același aparat de aer condiționat.                                  |
|                    | 1. Dacă aparatul de aer condiționat (modulul WLAN) este repornit și aplicația afișează Device remove    |
|                    | (Dispozitiv eliminat), ignorarea acestei confirmări va duce la pierderea permisiunii de control a       |
| Telefonul mobil nu | conditionat prin modul CF.                                                                              |
| poate controla     | 2. În cazul unei pene de curent, telefonul mobil va pierde permisiunea de control a aparatului          |
| aparatul do aor    | de aer condiționat timp de 3 minute după întreruperea alimentării. (Notificarea va apărea acum pe       |
| aparatul de aer    | telefonul mobil.)                                                                                       |
| condiționat        | trebui să conectati din nou aparatul de aer condiționat înici dupa restabilirea alimentarii, va         |
|                    |                                                                                                    |
|                    | 1. Aplicația Smart Life afișează Air conditioner Device offline (Aparat de aer condiționat deconectat). |
|                    | Verificați următoarele condiții.                                                                        |
|                    | 1) Aparatul de aer condiționat a fost reconfigurat.                                                     |
|                    | 2) Aparatul de aer condiționat nu este alimentat.                                                       |
| Tolofonul mohil    | 3) Router-ul nu este alimentat.                                                                         |
| relefonul mobil    | <ol> <li>Aparatul de aer condiționat nu se poate conecta la router.</li> </ol>                          |
| nu găsește         | 5) Aparatul de aer condiționat nu se poate conecta la rețea prin router.                                |
| aparatul de aer    | 6) Telefonul mobil nu se poate conecta la rețea.                                                        |
| conditionat        | 2. După adăugarea dispozitivului, acesta dispare din lista de dispozitive.                              |
|                    | Apăsați și glisați în jos pentru a reactualiza lista de dispozitive. Dacă nu apare nicio modificare,    |
|                    | închideți aplicația și reporniți.                                                                       |

ASTON COM S.A., Str. Linia de Centura, nr. 46, VGP Park Bucharest, Cladirea C, Sat Stefanestii de Jos, Comuna Stefanestii de Jos, judet Ilfov, 077175, Romania.